# GE 037

## ELEMENT MANAGER ETHERNET

MONOGRAFIA DESCRITTIVA e MANUALE D'INSTALLAZIONE

EDIZIONE Ottobre 2015 MON. 263 REV. 1.3

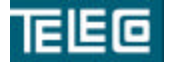

Il contenuto della presente monografia è proprietà riservata della TELECO S.p.A., Trezzano s/N. Ogni forma di riproduzione o divulgazione deve essere preventivamente autorizzata per iscritto. Il testo di questo documento può essere soggetto a modifiche senza alcun preavviso.

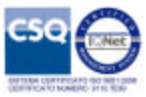

## Sommario

| INFORMA ZIONI SUL MANUALE                 | . 3 |
|-------------------------------------------|-----|
| TERMINI UTILIZZATI NEL MANUALE            | . 3 |
| Panoramica sistema                        | . 4 |
| FUNZIONI SUPPORTATE                       | . 5 |
| CONFIGURAZIONE                            | . 5 |
| AGGIORNAMENTO APPARATI                    | . 5 |
| BACKUP                                    | . 6 |
| RILEVAZIONE PERFORMANCE SISTEMA           | . 6 |
| GESTIONE DEI GUASTI                       | . 7 |
| SICUREZZA                                 | . 8 |
| MySQL DATABASE SERVER                     | 10  |
| EM Logger                                 | 10  |
| Tabella allarmi                           | 11  |
| ELEMENT MANAGER – PORTE IP UTILIZZATE     | 12  |
| Considerazioni sulla rete Element Manager | 12  |
| Porte predefinite TCP e UDP               | 12  |
| HARDWARE - DIMENSIONAMENTO E PROVISIONING | 13  |
| Caratteristiche Hardware Server           | 13  |
| Caratteristiche Software Server           | 14  |
| Caratteristiche Hardware Client           | 14  |
| Caratteristiche Software Client           | 14  |
| Installazione software EM                 | 15  |
| Prima di iniziare                         | 15  |
| Impostazione del database MySQL           | 16  |
| Installazione del software EM             | 17  |
| Avvio manuale dei componenti EM           | 19  |
| Interruzione manuale dei componenti EM    | 19  |
| Manutenzione del database                 | 20  |
| Determinazione database disponibili       | 20  |
| Back-up dei database EM                   | 21  |
| Aggiornamento del software EM             | 22  |
| Disinstallare il software EM              | 22  |
| GUI Client su Web Browser                 | 24  |
| Gestione rete                             | 24  |
| Selezione livello geografico              | 26  |
| Selezione apparato                        | 28  |
| Aggiungi APPARATO                         | 42  |
| Visualizzazione allarmi                   | 43  |
| Visualizzazione eventi                    | 44  |
| Gestione nodo                             | 45  |
| Gestione accounts                         | 46  |
| Gestione Backup                           | 51  |
| Aggiornamento firmware apparati           | 52  |

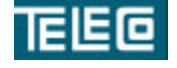

Il contenuto della presente monografia è proprietà riservata della TELECO S.p.A., Trezzano s/N. Ogni forma di riproduzione o divulgazione deve essere preventivamente autorizzata per iscritto. Il testo di questo documento può essere soggetto a modifiche senza alcun preavviso.

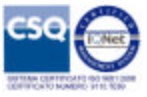

## INFORMAZIONI SUL MANUALE

Questo documento riguarda le caratteristiche e funzionalità del sistema GE037 per i servizi legati ai prodotti della Teleco S.p.A.

## TERMINI UTILIZZATI NEL MANUALE

La seguente tabella descrive i termini utilizzati nella presente documentazione.

| Termine | Descrizione                                 |
|---------|---------------------------------------------|
| GE037   | Nome identificativo del sistema di gestione |
| EM      | Element Manager                             |
|         |                                             |
|         |                                             |
|         |                                             |
|         |                                             |
|         |                                             |

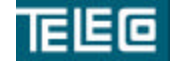

Il contenuto della presente monografia è proprietà riservata della TELECO S.p.A., Trezzano s/N. Ogni forma di riproduzione o divulgazione deve essere preventivamente autorizzata per iscritto. Il testo di questo documento può essere soggetto a modifiche senza alcun preavviso.

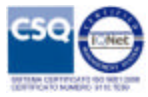

### Panoramica sistema

Il sistema GE037 costituisce un ambiente completo per la gestione degli apparati di telecomunicazione realizzati dalla TELECO S.p.A.

Per la massima flessibilità e la scalabilità, l'applicazione EM GE037 implementa una architettura client-server.

Il componente server è completamente compatibile con i sistema operativi basati su Linux.

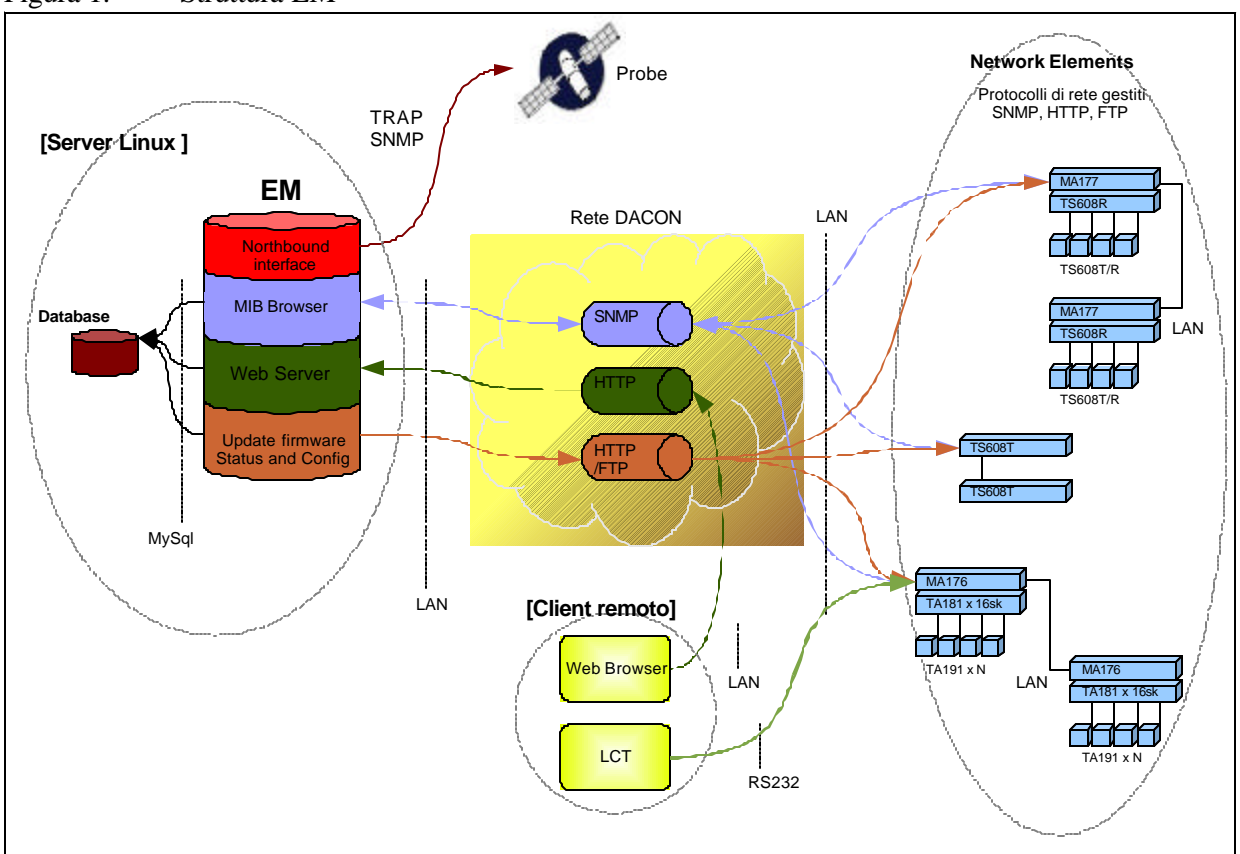

Figura 1. Struttura EM

Il sistema EM GE 037 consente la supervisione dei seguenti sistemi:

- Sistemi SHDSL TDM punto-punto TD600
- Sistemi SHDSL ETH multipair TD600
- Sistemi di telealimentazione TA 180
- CPE per DSLAM CP644 / CP644.2

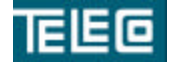

Il contenuto della presente monografia è proprietà riservata della TELECO S.p.A., Trezzano s/N. Ogni forma di riproduzione o divulgazione deve essere preventivamente autorizzata per iscritto. Il testo di questo documento può essere soggetto a modifiche senza alcun preavviso.

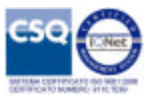

## **FUNZIONI SUPPORTATE**

Il sistema GE037 fornisce il supporto per realizzare le seguenti funzioni principali:

- 1. Configurazione sistemi
- 2. Aggiornamento apparati
- 3. Backup
- 4. Rilevazione performance sistema
- 5. Rilevazione e gestione guasti
- 6. Sicurezza

#### CONFIGURAZIONE

L'Element Manager implementa una GUI tramite web browser per fornire la gestione della configurazione per i sistemi Teleco

Tutte le informazioni sulle configurazioni sono memorizzate in un database, il collegamento tramite WEB server ad EM e tra WEB server e nodo è realizzato tramite protocolli di rete, quali http e udp.

A livello di sistema, l'Element Manager fornisce il supporto per le seguenti funzioni:

- Aggiunta, modifica o eliminazione di nodi, quali reti e apparati.
- Configurazione dei parametri di tutte le unità supportate fino al livello di singola porta.
- Configurazione dei servizi attivi a livello di nodo come aggiornamenti e backup.

#### AGGIORNAMENTO APPARATI

L'Element Manager supporta la configurazione di tutti i parametri necessari per eseguire gli aggiornamenti software tra cui:

- Aggiunta, eliminazione dei firmware su server tramite supporto ottico, porta usb o percorso di rete ftp.
- Configurazione delle modalità di download (manuale o automatico) per ogni singolo apparato.
- Avvio e monitoraggio dello stato di aggiornamento.

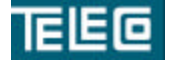

Il contenuto della presente monografia è proprietà riservata della TELECO S.p.A., Trezzano s/N. Ogni forma di riproduzione o divulgazione deve essere preventivamente autorizzata per iscritto. Il testo di questo documento può essere soggetto a modifiche senza alcun preavviso.

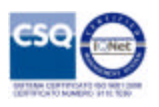

#### BACKUP

Il sistema consente il backup delle configurazioni degli apparati sia in modalità manuale che automatica.

#### Strumento di backup

consente a EM di realizzare copia del file di configurazione degli apparati secondo intervalli definiti dall'utente. I file vengono trasferiti in una specifica directory. Il numero di file da conservare nella directory è configurabile. Questo strumento fornisce un utile meccanismo per le configurazioni di test e / o il ripristino dell'ultima configurazione valida conosciuta in caso di errore.

#### **RILEVAZIONE PERFORMANCE SISTEMA**

Operazioni di gestione delle prestazioni supportate da EM consentono agli utenti di esaminare e di eseguire in tempo reale analisi statistiche sui sistemi gestiti, nonché sul server. Informazioni in merito a vari aspetti dell'EM (CPU e memoria di utilizzo, spazio su disco e stato del processo) e dei suoi sistemi gestiti (hardware, protocolli, sottosistemi software) sono raccolti in tempo reale e visualizzati in formato tabulare. Oltre a raccogliere e fornire meccanismi per la visualizzazione in tempo reale delle informazioni statistiche, EM fornisce strumenti di controllo che possono essere utilizzati per monitorare sessioni attive, flussi di protocollo e informazioni di porta.

I dati raccolti durante queste operazione di monitor possono essere esportate su computer remoti per ulteriori analisi.

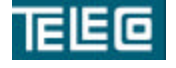

Il contenuto della presente monografia è proprietà riservata della TELECO S.p.A., Trezzano s/N. Ogni forma di riproduzione o divulgazione deve essere preventivamente autorizzata per iscritto. Il testo di questo documento può essere soggetto a modifiche senza alcun preavviso.

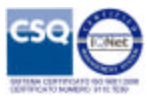

#### **GESTIONE DEI GUASTI**

Per gestione guasti si intendono le attività svolte dal sistema per la raccolta e memorizzazione degli eventi correlati ad anomalie di funzionamento dei sistemi sottoposti a supervisione.

Sempre in relazione alla valutazione delle anomalie rilevate, sono previsti sia meccanismi di visualizzazione e filtro delle condizioni di allarme, realizzate tramite interfaccia WEB, che procedure per la segnalazione delle radici di allarme verso altri sistemi di supervisione (es. Northbound interface).

Per la segnalazione e rilevazione degli allarmi viene utilizzato SNMP (Simple Network Management Protocol).

Il sistema di gestione guasti realizza le seguenti funzioni:

- Fornisce meccanismi per la visualizzazione degli allarmi.
- Genera avvisi visivi per gli allarmi in base alla loro gravità (è possibile configurare livelli di gravità su base canale per ciascuna radice di allarme).
- Mantenere le statistiche per gli allarmi generati.
- Memorizzare le informazioni di allarme su database.

#### Northbound interface

Sul server viene attivato un servizio in grado di comunicare tramite trap SNMP con una generica probe SNMP.

Il servizio è connesso ai database dell'Element Manager ed è in grado di inviare tramite trap SNMP tutti gli eventi/allarmi occorsi.

Il sistema è stato testato per l'invio di trap SNMP verso MTTRAPD Probe Multi-threading, componente della suite IBM Tivoli Netcool/OMNIbus 7.1

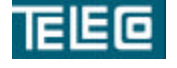

Il contenuto della presente monografia è proprietà riservata della TELECO S.p.A., Trezzano s/N. Ogni forma di riproduzione o divulgazione deve essere preventivamente autorizzata per iscritto. Il testo di questo documento può essere soggetto a modifiche senza alcun preavviso.

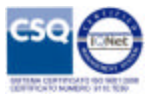

#### SICUREZZA

Riguarda la gestione della sicurezza per le operazioni relative alla gestione accounts.

Ogni connessione al sistema tramite protocollo IP viene preventivamente autorizzata da EM a valle del processo di autenticazione dell'account.

In fase di installazione o manutenzione l'utente può poter accedere all'apparato tramite interfaccia locale LMS oppure da EM tramite WEB browser.

Le funzioni di gestione della sicurezza dell'Element Manager consentono di definire le capacità operative di ogni singolo account in base al gruppo di appartenenza.

I gruppi disponibili sono:

#### Admin

- Account di sistema senza scadenza e non modificabile
- Gestione completa della configurazione
- Gestione accounts
- Visualizzazione eventi e allarmi
- Accesso alla diagnostica su EM

#### Account manager

- Gestione accounts
- Visibilità limitata della disposizione geografica degli apparati.
- Visualizzazione eventi, quali login/logout/..

#### Operatore

- Gestione completa della configurazione a partire dal livello geografico assegnato
- Visualizzazione eventi e allarmi

#### Viewer

- Visualizzazione completa della configurazione a partire dal livello geografico assegnato
- Visualizzazione eventi e allarmi

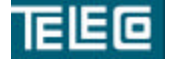

Il contenuto della presente monografia è proprietà riservata della TELECO S.p.A., Trezzano s/N. Ogni forma di riproduzione o divulgazione deve essere preventivamente autorizzata per iscritto. Il testo di questo documento può essere soggetto a modifiche senza alcun preavviso.

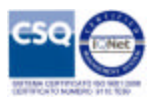

Le caratteristiche supplementari fornite da EM includono:

- <u>Gestione di database e il supporto ridondanza</u> Tutte le banche dati utilizzate per le operazioni di controllo, prestazioni e dati statistici, la gestione degli eventi, e le informazioni di inventario sugli apparati vengono memorizzati sul server Element Manager utilizzando il file system LINUX. In caso di guasto del server, un server di backup può accedere rapidamente all'ultima configurazione, inventario, e altre informazioni.
- <u>Guida sensibile al contesto</u> L'EM ha un sistema di Guida in linea web-based completa che fornisce assistenza all'utente per ogni GUI e funzione disponibile. Accessibile da qualsiasi stazione di lavoroclient supportato.

L'EM fornisce una serie di funzioni di sicurezza di base per contribuire a mitigare i rischi di sicurezza nella gestione delle reti di telecomunicazione.

Ai nuovi accounts viene assegnata una password dal gruppo Account managere gli verrà richiesto di fornire una nuova password al primo accesso

La nuova password deve soddisfare i seguenti requisiti:

- Le password devono essere di almeno otto caratteri.
- Almeno un carattere maiuscolo alpha.
- Almeno un carattere minuscolo alpha.
- Almeno un carattere numerico.

Gli account saranno inoltre tenuti a modificare le password dopo un numero di giorni configurabile, e sarà esclusa dal riuso la stessa password per almeno 8 cicli di modifica della password.

Dopo 5 tentativi di accesso non riusciti si provoca il blocco dell'account, che potrà essere revocato dal gruppo **Account manager**.

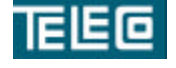

Il contenuto della presente monografia è proprietà riservata della TELECO S.p.A., Trezzano s/N. Ogni forma di riproduzione o divulgazione deve essere preventivamente autorizzata per iscritto. Il testo di questo documento può essere soggetto a modifiche senza alcun preavviso.

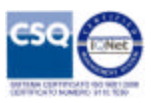

#### MySQL DATABASE SERVER

Il database MySQL è costituito da più database, realizzati per organizzare le seguenti informazioni:

- 1. Targa: database tabelle con informazioni di base sugli apparati gestiti.
- 2. Configurazione: database informazioni di configurazione degli apparati gestiti.
- 3. Accounts: database informazioni di configurazione accounts.
- 4. Trap: database informazioni di configurazione SNMP e memorizzazione allarmi.
- 5. Eventi: database informazioni eventi rilevanti:
  - Configurazione apparato.
  - Login /Logout
  - Aggiunta / cancellazione di un nuovo elemento di rete
- 6. Statistiche: database relativo alle statistiche degli apparati monitorati.

#### **EM Logger**

L'EM genera e archivia i registri relativi all'installazione e al funzionamento del server. I registri sono conservati localmente. Inoltre, l'EM offre una migliore funzionalità di registrazione per la personalizzazione di output del log e file di log.

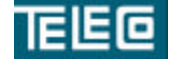

Il contenuto della presente monografia è proprietà riservata della TELECO S.p.A., Trezzano s/N. Ogni forma di riproduzione o divulgazione deve essere preventivamente autorizzata per iscritto. Il testo di questo documento può essere soggetto a modifiche senza alcun preavviso.

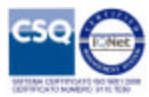

#### Tabella allarmi

| Evento             | Sorgente | Informazioni                       | Descrizione                                                        | Tipo                | Severità     |
|--------------------|----------|------------------------------------|--------------------------------------------------------------------|---------------------|--------------|
|                    |          |                                    |                                                                    |                     |              |
| KEEP_ALIVE         | FNBI     | -                                  | Heartbeat                                                          | notify              | INFO         |
| EM_LINK            | FNBI     | Stato raggiungibilità EM           | Perdita o riconnessione EM                                         | <b>Rising/clear</b> | CRITICA<br>L |
| EM_SYNC            | FNBI     | Sincronizzazione eventi            | Inizio/fine sincronizzazione                                       | <b>Rising/clear</b> | INFO         |
| NE_LINK            | NE       | Stato raggiungibilità NE           | Perdita o riconnessione NE                                         | <b>Rising/clear</b> | Prog.        |
| NE_SYNC            | NE       | Sincronizzazione eventi            | Inizio/fine sincronizzazione                                       | <b>Rising/clear</b> | INFO         |
| SLOT_LINK          | NE       | Stato raggiungibilità line<br>card | Perdita o riconnessione line card                                  | <b>Rising/clear</b> | Prog.        |
| CPE_LINK           | NE       | Stato raggiungibilità CPE          | Perdita o riconnessione CPE                                        | <b>Rising/clear</b> | Prog         |
| USER_LOGIN         | EM<br>NE | Utente                             | Sessione utente                                                    | notify              | INFO         |
| NODE_MAINTENANCE   | NE       | Nome del nodo                      | Stato di manutenzione<br>dell'apparato in rete                     | <b>Rising/clear</b> | INFO         |
| NE_UPGRADE         | NE       | Aggiornamento NE                   | Attività di aggiornamento firmware                                 | <b>Rising/clear</b> | INFO         |
| BACKUP             | EM       | Backup                             | Attività di backup sulla rete                                      | <b>Rising/clear</b> | INFO         |
| RESTORE            | EM       | Restore                            | Attività di ripristino backup sulla rete                           | <b>Rising/clear</b> | INFO         |
| MAINTENANCE_CONFIG | EM       | Nome del nodo, posizione scheda    | Attività di manutenzione tramite test sulle interfacce disponibili | <b>Rising/clear</b> | INFO         |
| NODE_CONFIG        | NE       | Nome del nodo                      | Attività di configurazione                                         | <b>Rising/clear</b> | INFO         |
| BOARD_CONFIG       | NE       | Nome del nodo, posizione scheda    | Attività di configurazione                                         | <b>Rising/clear</b> | INFO         |
| SYSTEM_ERROR       | NE       | Nome                               | Errore sul dispositivo                                             | <b>Rising/clear</b> | Prog         |
| ETH_PAYLOAD_ALARM  | NE       | Nome del nodo, posizione scheda    | Prestazioni del collegamento<br>SHDSL                              | <b>Rising/clear</b> | Prog         |
| ETH_PAIR_ALARM     | NE       | Nome del nodo, posizione scheda    | Prestazioni del collegamento<br>SHDSL                              | <b>Rising/clear</b> | Prog         |
| TDM_PAIR_ALARM     | NE       | Nome del nodo, posizione scheda    | Prestazioni del collegamento<br>SHDSL                              | <b>Rising/clear</b> | Prog         |
| E1_PAIR_ALARM      | NE       | Nome del nodo, posizione scheda    | Prestazioni del collegamento E1                                    | Rising/clear        | Prog         |
| TLA_PAIR_ALARM     | NE       | Nome del nodo, posizione scheda    | Prestazioni del collegamento di<br>TLA remota                      | Rising/clear        | Prog         |
| ALIM_ALARM         | NE       | Nome del nodo                      | Prestazioni di ambiente                                            | <b>Rising/clear</b> | Prog         |
| VENTOLE_ALARM      | NE       | Nome del nodo                      | Prestazioni di ambiente                                            | <b>Rising/clear</b> | Prog         |

A seguito della variazione di una segnalazione attiva viene incrementato un contatore, visua lizzato fino al rientro della stessa.

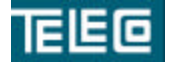

Il contenuto della presente monografia è proprietà riservata della TELECO S.p.A., Trezzano s/N. Ogni forma di riproduzione o divulgazione deve essere preventivamente autorizzata per iscritto. Il testo di questo documento può essere soggetto a modifiche senza alcun preavviso.

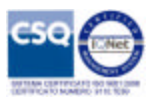

## ELEMENT MANAGER – PORTE IP UTILIZZATE

Questo capitolo fornisce informazioni su porte e relativi protocolli utilizzati dal sistema Element Manager.

#### Considerazioni sulla rete Element Manager

Per garantire una corretta installazione e funzionamento del'EM, le seguenti condizioni di rete devono essere verificate.

Nel caso in cui i client e gli apparati si trovino su reti diverse, il server EM realizza la funzione di gateway e deve quindi essere connesso a entrambe le reti.

Nel caso di firewall interposti tra i sistemi, devono essere aperte le porte seguenti:

#### Porte predefinite TCP e UDP

EM utilizza differenti porte TCP / UDP per la comunicazione client-server. Se i firewall sono usati su queste interfacce, queste porte devono essere aperte. La seguente tabella elenca le porte per cui il firewall deve consentire l'accesso.

| TCP/IP   |                  |                                                     |
|----------|------------------|-----------------------------------------------------|
| 80       | HTTP (Unsecured) | Utilizzato da WEB browser per comunicare con server |
| 443      | HTTPs (Secured)  | Apache.                                             |
| UDP      |                  |                                                     |
| 161, 162 | SNMP             | Consente il controllo dei sistemi tramite SNMP      |
|          |                  |                                                     |

Tabella 1. Porte utilizzate lato client - server

Tabella 2. Porte utilizzate lato server- apparati

| TCP/IP  |                  |                                                     |
|---------|------------------|-----------------------------------------------------|
| 80      | HTTP (Unsecured) | Utilizzato da WEB browser per comunicare con server |
| 443     | HTTPs (Secured)  | Apache.                                             |
| 21, 20  | FTP              | Trasferimento config su apparato e download fw      |
| UDP     |                  |                                                     |
| 161,162 | SNMP             | Consente il controllo dei sistemi tramite SNMP      |
|         |                  |                                                     |

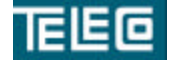

Il contenuto della presente monografia è proprietà riservata della TELECO S.p.A., Trezzano s/N. Ogni forma di riproduzione o divulgazione deve essere preventivamente autorizzata per iscritto. Il testo di questo documento può essere soggetto a modifiche senza alcun preavviso.

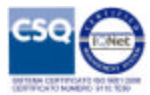

## HARDWARE - DIMENSIONAMENTO E PROVISIONING

Di seguito sono esposte le caratteristiche principali dei sistemi client e server necessari all'implementazione ed utilizzo dell'Element Manager, tenuto conto che le funzioni principali svolte sono:

- Ricevere, elaborare, correlare e memorizzare trap SNMP inviate dalla rete. Questa operazione prevede l'utilizzo del database degli eventi, controllato dal motore di database MySQL e le notifiche e-mail configurate per ogni allarme.
- Ricevere, elaborare e conservare statistiche. Questa operazione prevede l'uso della banca dati 'statistiche', controllata dal motore di database MySQL.
- Ricevere, visualizzare informazioni sulle prestazioni in tempo reale per qualsiasi risorsa sugli apparati gestiti e periodi di polling.
- Amministrare EM e gli utenti di gestione. Ciò include l'aggiunta, la modifica e la cancellazione di utenti di gestione, memorizzati nel database degli utenti, controllati dal motore di database MySQL.
- Conservare, recuperare, ed eseguire varie operazioni di gestione di configurazione sulla rete. Questo comprende la memorizzazione e il trasferimento (via FTP) di immagini software binari, file di testo di configurazione.

#### **Caratteristiche Hardware Server**

In questa sezione vengono fornite le caratteristiche minime di una installazione in grado di supportare fino a 10.000 sistemi con un massimo di 50 sessioni client attive in contemporanea:

- 2 x 2GHz dual core processor.
- Ethernet 10/100/1000
- 4 GB di RAM
- Hard disk da 500 GB

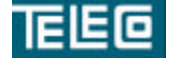

Il contenuto della presente monografia è proprietà riservata della TELECO S.p.A., Trezzano s/N. Ogni forma di riproduzione o divulgazione deve essere preventivamente autorizzata per iscritto. Il testo di questo documento può essere soggetto a modifiche senza alcun preavviso.

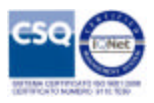

#### **Caratteristiche Software Server**

Sistemi operativi

- RedHat 5 Enterprise Linux
- CentOS 6 server
- Ubuntu server 12.10

#### Pacchetti software utilizzati

#### **Apache Web Server (Repository)**

Permette la visualizzazione e realizzazione (tramite WEB browser) di tutte le funzioni implementate da EM.

#### MySQL Database Server (Repository)

Implementa le basi dati di tutto il sistema.

#### Ge037\_snmp\_srv (Proprietario Teleco S.p.A.)

Servizio per colloquio con gli apparati e conseguente aggiornamento delle informazioni sullo stato corrente contenute nel database.

#### Ge037\_sync (Proprietario Teleco S.p.A.)

Servizio per lo svolgimento delle attività di sincronizzazione, backup e aggiornamento firmware degli apparati e conseguente aggiornamento delle informazioni contenute nel database. Servizio responsabile della memorizzazione delle attività svolte dagli utenti.

#### Ge037\_bridge (Proprietario Teleco S.p.A.)

Servizio per la gestione delle sessioni utente sugli apparati e conseguente aggiornamento delle informazioni contenute nel database

#### Ge037\_fnbi (Proprietario Teleco S.p.A.)

Gestisce l'interfaccia dati verso Northbound Interfaces.

#### Caratteristiche Hardware Client

Pentium III 500 MHz o superiore Memoria principale: 1 GB di RAM Scheda Ethernet

#### **Caratteristiche Software Client**

I requisiti minimi per il Software Client sono: -sistema operativo indifferente -Java Runtime Environment (JRE) versione 1.5 o 1.6 -WEB browser Internet Explorer 6 o superiore, Firefox

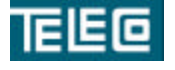

Il contenuto della presente monografia è proprietà riservata della TELECO S.p.A., Trezzano s/N. Ogni forma di riproduzione o divulgazione deve essere preventivamente autorizzata per iscritto. Il testo di questo documento può essere soggetto a modifiche senza alcun preavviso.

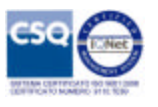

## Installazione software EM

Questo capitolo contiene la procedura passo-passo per l'installazione del server EM utilizzando la procedura basata sulla console.

Inoltre essa fornisce istruzioni che devono essere eseguite prima di iniziare l'installazione del server EM in modo che venga completata con successo.

Il capitolo contiene i seguenti argomenti:

- 1. Prima di iniziare
- 2. Impostazione del database MySQL
- 3. Installazione del software EM utilizzando il metodo basato sulla console

#### Prima di iniziare

Questa sezione mostra un'anteprima delle operazioni precedenti all'installazione, in modo da completare l'intero processo.

Fase 1 - Verifica dello stato dell'hardware

La prima cosa è quella di garantire che l'hardware del server EM sia corretto. Ciò include :

- Verifica delsistema operativo corretto. Questo può essere realizzato inserendo il comando 'cat /etc/issue'.
- Verifica che l'hard disk rispetti le raccomandazioni delineate nel capitolo "Informazioni sull'hardware".
- Verifica della connettività di rete attraver so la LAN di gestione.

Fase 2 - Impostazione stringhe di ambiente del database del server EM

Questo passaggio è necessario per configurare i processi del database MySQL. La mancata configurazione di queste impostazioni può causare la perdita di dati raccolti da EM e la loro gestione da parte dei client.

Fase 3 - Rimozione dei file EM

I file di installazione sono distribuiti come file compresso unico. Il file deve essere copiato sul server e decompresso. S i consiglia di copiare il file in una directory temporanea sul server.

#### Fase 4 - Installazione del software EM

Metodo di installazione basato sulla console, installazione fisica sul server.

Ci sono tre componenti software che riguardano questa procedura. Essi sono:

- Software EM
- Software Apache Web Server
- Software del motore di database MySQL

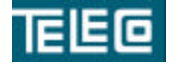

Il contenuto della presente monografia è proprietà riservata della TELECO S.p.A., Trezzano s/N. Ogni forma di riproduzione o divulgazione deve essere preventivamente autorizzata per iscritto. Il testo di questo documento può essere soggetto a modifiche senza alcun preavviso.

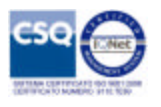

#### Fase 5 - Configurazione client predefiniti per l'accesso a EM

Ci sono numerosi parametri di gestione delle sessioni client che controllano quante sessioni client possono essere simultaneamente accessibili, periodi di timeout di inattività, e vari altri elementi relativi al client. Questo file di configurazione, che risiede sul server, dovrebbe essere modificato (se necessario) prima di avviare i processi del server EM.

#### Impostazione del database MySQL

Prima di instalare il software EM sul server, deve essere configurato l'ambiente MySQL.

Se non è presente MySQL sul server provvedere alla sua installazione tramite repository.

Abilitare lo stesso utente di sistema utilizzato per l'esecuzione del software EM in MySQL.

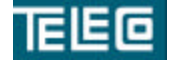

Il contenuto della presente monografia è proprietà riservata della TELECO S.p.A., Trezzano s/N. Ogni forma di riproduzione o divulgazione deve essere preventivamente autorizzata per iscritto. Il testo di questo documento può essere soggetto a modifiche senza alcun preavviso.

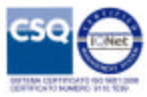

#### Installazione del software EM

#### Procedura di installazione

Seguire le istruzioni riportate di seguito per installare il software EM utilizzando lo script di installazione basata sulla console.

## Importante: Se si sta installando EM per aggiornare una vesione esistente attualmente installata, procedere come indicato nella sezione 'Aggiornamento software EM'.

| Step 1             | Accedere alla directory in cui si trovano i file di installazione EM. |
|--------------------|-----------------------------------------------------------------------|
| Step 2             | Eseguire il file di installazione digitando il seguente comando:      |
| \$ sudo ./AppSrvIn | nstall                                                                |

Viene visualizzato un messaggio di benvenuto all'installazione EM.

Step 3 Immettere "1" per procedere.

Step 4 Seguire le istruzioni sullo schermo per procedere attraverso lo script di installazione e configurare i vari parametri come richiesto. Fare riferimento alla tabella dei parametri di installazione "Descrizioni EM" per la descrizione dei parametri configurabili all'interno di ciascuna delle sezioni dello script.

Una volta completata l'installazione e la configurazione di tutti i processi, si riceve un messaggio che indica che il software EM è stato installato correttamente.

- Step 5 Immettere "3" per terminare l'installazione.
- Step 6 Verificare che tutti i processi sono stati avviati con successo guardando i messaggi sullo schermo nella finestra della console.

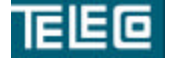

Il contenuto della presente monografia è proprietà riservata della TELECO S.p.A., Trezzano s/N. Ogni forma di riproduzione o divulgazione deve essere preventivamente autorizzata per iscritto. Il testo di questo documento può essere soggetto a modifiche senza alcun preavviso.

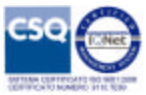

Di seguito viene fornito un esempio dei messaggi visualizzati:

| Starting EM Server                |
|-----------------------------------|
| EM Server started.                |
| PID: 1330                         |
| Logfile generated as:             |
| ./log/SERVER_LOG_001_1/SERVER_LOG |
| Starting LOGGER Server            |
| LOGGER Server started.            |
| PID: 1391                         |
| Logfile generated as:             |
| ./log/SCRIPT_LOG_003_1/SERVER_LOG |

Di seguito viene fornita la tabella dei processi:

| Processo       | Cartella file di LOG    |
|----------------|-------------------------|
| Ge037_snmp_srv | /var/log/ge037/snmp_srv |
| Ge037_sync     | /var/log/ge037/sync     |
| Ge037_bridge   | /var/log/ge037/bridge   |
| Ge037_fnbi     | /var/log/ge037/fnbi     |

I file di log sono divisi come segue:

- Attività di startup e accesso alla rete apparati (log\_socket.log)
- Attività verso database su EM (log\_mysql.log)
- Raccolta errori interni al servizio (log\_error.log)

Fare riferimento al file di log per ulteriori informazioni nel caso in cui uno o più processi non si siano avviati correttamente.

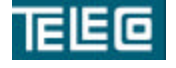

Il contenuto della presente monografia è proprietà riservata della TELECO S.p.A., Trezzano s/N. Ogni forma di riproduzione o divulgazione deve essere preventivamente autorizzata per iscritto. Il testo di questo documento può essere soggetto a modifiche senza alcun preavviso.

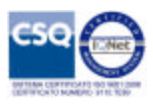

#### Avvio manuale dei componenti EM

A volte può essere necessario avviare manualmente i processi EM. Ad esempio, se il server su cui l'applicazione è installato viene riavviato, i processi di applicazione devono essere riavviati in base alle istruzioni riportate in questa sezione.

L'applicazione EM e le sue componenti accessorie devono essere avviati nell'ordine esatto, come indicato in questa sezione.

- Step 1: Avviare il server Web Apache se non attivo.
- Step 2: Avviare il motore MySQL se non attivo.
- Step 3: Avvia i processi EM

\$ service ge037\_snmp\_srv start
\$ service ge037\_sync start
\$ service ge037\_bridge start
\$ service ge037\_fnbi start

• Step 4: Verificare l'avvio dei processi visualizzando i file di log

\$ tail -f /var/log/<dir>/log\_socket.log

#### Interruzione manuale dei componenti EM

Al momento dell'installazione del software EM, i processi del server vengono avviati automaticamente. Questa sezione fornisce le istruzioni per disabilitarli manualmente. Questo può essere utile se vengono apportate particolari modifiche al file di configurazione o in fase di manutenzione della macchina server.

Seguire le istruzioni riportate di seguito per arrestare manualmente i processi attivi.

- Step 1: Accedere come utente root.
- Step 2: Arresto processi EM:

\$ service ge037\_fnbi stop \$ service ge037\_bridge stop \$ service ge037\_sync stop \$ service ge037\_snmp\_srv stop

• Step 3: In caso di 'richiesta fallita' in risposta a uno dei comandi verificare l'arresto dei servizi dalla lista fornita dal sistema

\$ ps -ef

? Scorrere il file di log per determinare lo stato dei servizi EM. I valori ID dei processi disattivi non dovranno più essere disponibili a video.

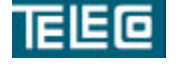

Il contenuto della presente monografia è proprietà riservata della TELECO S.p.A., Trezzano s/N. Ogni forma di riproduzione o divulgazione deve essere preventivamente autorizzata per iscritto. Il testo di questo documento può essere soggetto a modifiche senza alcun preavviso.

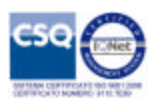

#### Manutenzione del database

La seguente tabella elenca i database MySQL creati durante l'installazione del software EM. Alcuni database vengono creati solo se la loro rispettiva funzionalità viene abilitata.

| Nome database | Descrizione                                                |
|---------------|------------------------------------------------------------|
| product_db    | Contiene le tabelle relative ai sistemi gestibili.         |
| users_db      | Contiene le tabelle relative alla descrizione degli utenti |
|               | configurati per l'accesso al sistema.                      |
| em_db         | Contiene le tabelle relative al sistema, quali             |
|               | configurazione, backup, sessioni ed eventi riguardanti la  |
|               | gestione della rete.                                       |
| trapdb        | Contiene le tabelle relative alle trap SNMP                |

Tabella 22. Database creati da EM

Questo capitolo fornisce informazioni e istruzioni per eseguire le operazioni di manutenzione di routine su queste banche dati per garantirne la corretta elaborazione e l'integrità dei dati.

Attenzione: per garantire il corretto funzionamento e l'integrità dei dati, le istanze del database MySQL con EM devono essere utilizzate solo dall'applicazione.

Il capitolo contiene i seguenti argomenti:

- ? Determinazione database disponibili
- ? Back-up dei database EM

#### Determinazione database disponibili

Seguire le istruzioni riportate in questa sezione per determinare quali database sono stati creati durante l'installazione del software EM

- Step 1: Accedere come utente root.
- Step 2: Accedere alla directory in cui si trova il file del software EM.
- Step 3: Digitare il seguente comando:

\$ tail -f <dir>/embkdbstatic.log

- ? Scorrere il file di log fino alla tabella dei database utilizzati.
- ? Verificare lo stato iniziale dei database: creato/errore/non abilitato.

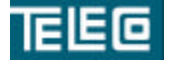

Il contenuto della presente monografia è proprietà riservata della TELECO S.p.A., Trezzano s/N. Ogni forma di riproduzione o divulgazione deve essere preventivamente autorizzata per iscritto. Il testo di questo documento può essere soggetto a modifiche senza alcun preavviso.

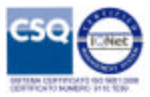

#### Back-up dei database EM

Per ridurre al minimo il rischio di perdita di dati si consiglia di eseguire il backup almeno una volta alla settimana.

Tuttavia, a seconda dell'ambiente e la frequenza di registrazione aggiornamenti / eliminazioni, si può scegliere di eseguire il backup dei dati in automatico.

Attenzione: I backup del database devono essere eseguiti nei momenti in cui le transazioni sul database siano minime. Ad esempio il lasso di tempo in cui gli utenti non operino sulle configurazioni o sulle statistiche.

Il backup del database crea una serie di file di testo in una directory a vostra scelta. Questi file di testo contengono i record dalle varie tabelle di database disponibili. In caso di danneggiamento o perdita dei dati, questi file di testo possono essere utilizzati per ripristinare le informazioni.

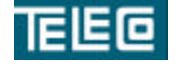

Il contenuto della presente monografia è proprietà riservata della TELECO S.p.A., Trezzano s/N. Ogni forma di riproduzione o divulgazione deve essere preventivamente autorizzata per iscritto. Il testo di questo documento può essere soggetto a modifiche senza alcun preavviso.

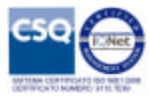

## Aggiornamento del software EM

Le informazioni e le istruzioni in questo capitolo devono essere utilizzate per aggiornare un'installazione EM precedente.

Sono supportati due procedure di aggiornamento:

Automatizzata una volta eseguito, il file di installazione EM rileva versioni precedentemente installate. Se una versione precedente è presente, viene chiesto se eseguirne l'aggiornamento. Poiché questo processo conserva tutte le informazioni del database dell'applicazione dalla versione attualmente installata, è supportato solo per una release precedente.

Per esempio, il processo automatizzato può essere utilizzato per aggiornare la versione 1.0 alla versione 2.x

**Manuale**: questa procedura comporta la disinstallazione di tutte le istanze esistenti dell'applicazione e installazione della nuova versione.

Il capitolo contiene i seguenti argomenti:

- Esecuzione di un aggiornamento automatico
- Esecuzione di un aggiornamento manuale
- La conservazione delle informazioni del database

#### Disinstallare il software EM

Questo capitolo contiene la procedura step-by-step di disinstallazione del software EM utilizzando l'installazione basata sulla console. Inoltre essa fornisce le istruzioni per eseguire il backup di tutti i file importanti prima di avviare la disinstallazione.

L'aggiornamento del software EM sul server richiede che la versione attualmente installata sia disinstallata dal server prima che la nuova versione possa essere installata. In caso contrario, si impedisce la possibilità di installare la nuova versione.

Segue una panoramica di questo processo.

Fase 1 - Creare copie di backup di tutti i file critici, quali banche dati di MySQL. Fase 2 - Disinstallazione del software EM

Step 1 Accedere alla directory in cui si trovano i file di installazione EM.

Step 2 Eseguire il file di disinstallazione digitando il seguente comando: \$ sudo ./AppSrvUninstall

Viene visualizzato il messaggio per la conferma della procedura di disinstallazione.

Step 3 Immettere "1" per procedere.

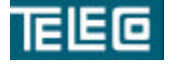

Il contenuto della presente monografia è proprietà riservata della TELECO S.p.A., Trezzano s/N. Ogni forma di riproduzione o divulgazione deve essere preventivamente autorizzata per iscritto. Il testo di questo documento può essere soggetto a modifiche senza alcun preavviso.

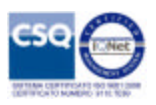

Step 4 Seguire le istruzioni sullo schermo per procedere attraverso lo script di disinstallazione.

Una volta completata la disinstallazione si riceve un messaggio di conferma.

Step 5 Immettere "3" per terminare l'installazione.

Step 6Digitare il seguente comando per rimuovere il tool usato per la disinstallazione\$ sudo rm <dir>/AppSrvUninstall

Step 7 Digitare il seguente comando per rimuovere eventuali file txt generati per motivi di debug o trasferimento file

\$ sudo rm <dir>/\*.txt

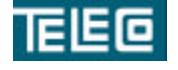

Il contenuto della presente monografia è proprietà riservata della TELECO S.p.A., Trezzano s/N. Ogni forma di riproduzione o divulgazione deve essere preventivamente autorizzata per iscritto. Il testo di questo documento può essere soggetto a modifiche senza alcun preavviso.

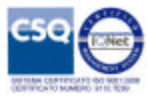

## **GUI Client su Web Browser**

#### **Gestione rete**

Per poter accedere alla rete è necessario eseguire il login tramite web browser sul server EM, da questo punto si può avere accesso a tutte le funzionalità necessarie per la gestione della rete.

| A C                         | ESK.    |
|-----------------------------|---------|
| Insetre la credenziali di a | ICCESSO |
| Password                    |         |
| OK                          | Cancel  |

- Creazione strutture di rete (livelli gerarchici e nodi)
- Manutenzione e configurazione sistemi
- Backup e restore
- Aggiornamento firmware
- Monitor eventi e allarmi

| Alami Event Firmware Conta Accounte Impedatative Mappel H                                                                                                    | EEG                                                   | Element Manager (Web Console<br>Log set "Administrati                                                                       |
|----------------------------------------------------------------------------------------------------|-------------------------------------------------------|----------------------------------------------------------------------------------------------------|
| Pesizione geografice degli appareti       # soot       # soot       # soo                                                                                                    | TRAFFECS<br>BATTOREDA<br>TORPORET                     | Allarmi Evonti Firmwaro Conta Accounto Impostazioni Margan Ho                                                               |
| Root     Apparate: "HA-TP4-001"       Image: State     Image: State       Image: State     Image: State       Image: State                                                                                                    | Poxizione geografica degli apparati                   |                                                                                                    |
| Stale     GENERALE DESCRIZIONE       Campo     Valore       Campo     Valore       Valore     Valore       Campo     Valore       Valore     Valore       Valore     Valore       Valore     Valore       Valore     Valore       Campo     Campo       Campo     Campo       Valore     Valore       Valore     Valore       Valore     Valore       Valore     Valore       Valore     Valore                                                                                                    | E soor                                                | Apparato: 'HA-TP4-001'                                                                                                    |
| Ct     Campo     Value       Image: Second Second                                         | a Dala                                                | GENERALE DESCRIZIONE                                                                                                    |
| Image: Marco Marco | B CE<br>B CE<br>B CE<br>Roma                          | Campo         Valore           Tipo         M4177           Indivizor IP         12.3.102.91           Stato         DFUERA |
| Whites     WiseNext State     WiseNext State     WiseNext State     WiseNext State     WiseNext State     WiseNext State     Online / Offline                                                                                                    | e ∎ TP4<br>■ © MA-TP4-001<br>e □ nopp<br>■ □ Lambordo | Notifica impostazioni<br>nado<br>Ramuovi rodo                                                                               |
| CommandCimatica     Online / Offline                                                                                                    | E Winno                                               | Ukasima atato                                                                                                    |
| ■ T5-4LAB                                                                                                    | B ComeraClimatica                                     | Online / Office                                                                                                    |
|                                                                                                    | TS-4-LAB                                              | owner owne                                                                                                    |
|                                                                                                    |                                                       |                                                                                                    |
|                                                                                                    |                                                       |                                                                                                    |
|                                                                                                    |                                                       |                                                                                                    |
|                                                                                                    |                                                       |                                                                                                    |
|                                                                                                    |                                                       |                                                                                                    |
|                                                                                                    |                                                       |                                                                                                    |
|                                                                                                    | Teleco S.p.A V                                        | a Leonardo Da Vinci, 142 - 20090 Trezzano S/N (NI)                                                                          |
| Teleco 3.p.A Via Leosardo De Vinci, 142 - 20090 Truzzano S/N (MI)                                                                                                    | ww                                                    | v.telecospa.it   laboratorio@tolecospa.it                                                                                   |

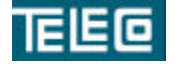

Il contenuto della presente monografia è proprietà riservata della TELECO S.p.A., Trezzano s/N. Ogni forma di riproduzione o divulgazione deve essere preventivamente autorizzata per iscritto. Il testo di questo documento può essere soggetto a modifiche senza alcun preavviso.

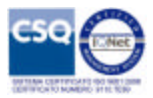

E' possibile muoversi nella struttura ad albero visualizzando la descrizione dell'oggetto (rete/sottorete) selezionato, eseguire l'accesso **Online** oppure **Offline**.

Per creare/rimuovere un livello geografico si utilizza la voce **Aggiungi livello geografico** nella finestra 'Generale' della selezione.

Non è possibile rimuovere una sottorete se questa contiene oggetti (livelli o apparati).

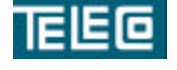

Il contenuto della presente monografia è proprietà riservata della TELECO S.p.A., Trezzano s/N. Ogni forma di riproduzione o divulgazione deve essere preventivamente autorizzata per iscritto. Il testo di questo documento può essere soggetto a modifiche senza alcun preavviso.

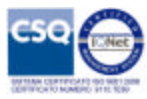

#### Selezione livello geografico

| Alianni Eventi Firmware Cerca Accounts Impostazioni M<br>Posizione geografica degli apparati<br>Posizione geografica degli apparati<br>Rete: 'TP4'<br>Rete: 'TP4'<br>Campo Valore<br>Tipo RETE<br>Medifica<br>Rimuovi<br>Rete: 'Descrizione<br>Campo Valore<br>Tipo RETE<br>Medifica<br>Rimuovi<br>Aggiungi livello geografico<br>Aggiungi esparato                                                                                                    | IEC                                                                                  | Element Manager (Wel<br>Log out 'A                    |
|----------------------------------------------------------------------------------------------------|--------------------------------------------------------------------------------------|-------------------------------------------------------|
| Posizione geografica degli apparati<br>ROOT<br>Blais<br>Blais<br>B | Contractors                                                                          | Allarmi Eventi Firmware Cerca Accounts Impostazioni 🕌 |
| Rete: 'TP4'  Rete: 'TP4'  Rete: 'TP4'  Rete: 'TP4'  Cemeral E DESCRIZIONE  Campo Valore  Tops RETE  Nadifics Rimuoui  Cemeral Compariso  Rete: 'TP4'  Rete: 'TP4' Rete: 'TP4' Rete: 'TP4'  Rete: 'TP4' Rete: 'TP4'  Rete: 'TP4' Re                                                                                                    | Posizione geografica degli apparati                                                  |                                                       |
| Italia     GENERALE DESCRIZIONE       CE     Gampo       Valore       Tipe       Roma       Tipe       Marte       Mono       Milano       Milano       Trezzono SN       Camarolinatica                                                                                                    | = ROOT                                                                               | Rete: 'TP4'                                           |
| CE     Campo     Valore       Campo     Valore       Campo     Reference       Roma     Tipo       Roma     Reference       Roma     Reference       Roma<                                                                                                    | - Italia                                                                             | CENERALE DESCRIZIONE                                  |
| Image: Second Second                                                                                                    | - B 🔲 CE                                                                             | Campo Valore                                          |
| MA-TP4-001         Nodifica<br>Rimuovi           NORD         Nordifica<br>Rimuovi           Mieno         Aggiungi livello geografico<br>Aggiungi apparato           Trezzano SN         CameraClimatica                                                                                                    | E Cazio<br>B Cazio<br>E Cazio<br>E Cazio<br>E Cazio<br>E Cazio<br>E Cazio<br>E Cazio | Tipe RETE                                             |
| NORD     Rimuovi       F     Lombardia       Aggiungi livello geografico       Aggiungi apparato                                                                                                    | MA-TP4-001                                                                           | Nodifica                                              |
| Aggiungi livello geografico<br>Aggiungi apparato                                                                                                    | E IN NORD                                                                            | Rimuovi                                               |
|                                                                                                    | Comberdia     Mileno     Grezzano SN     Grezzano SN     Grezzano SN                 | Aggiungi livelio geografico<br>Aggiungi apparato      |
|                                                                                                    |                                                                                      |                                                       |
|                                                                                                    |                                                                                      |                                                       |
|                                                                                                    |                                                                                      |                                                       |

Selezionando un livello geografico si dispone delle seguenti funzioni:

1. Modifica : modifica della descrizione

| Gestione nodii TP4    |             |   |
|-----------------------|-------------|---|
| Impostazioni generali |             |   |
| None                  | TP4         | 0 |
| Descripione           |             |   |
| Template allarmi      | Modello 1 🗸 |   |

2. Rimuovi : rimozione livello geografico selezionato se non contiene altri livelli/apparati

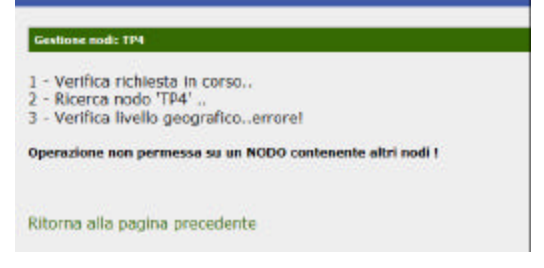

3. Aggiungi livello geografico : permette di aggiungere un sotto livello

| Gestione nodi: TP4    |             |  |  |  |  |
|-----------------------|-------------|--|--|--|--|
| Tenpastazioni general |             |  |  |  |  |
| Nome                  |             |  |  |  |  |
| Descripone            |             |  |  |  |  |
| Temalate allarmi      | Modelle 1 V |  |  |  |  |

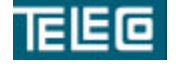

Il contenuto della presente monografia è proprietà riservata della TELECO S.p.A., Trezzano s/N. Ogni forma di riproduzione o divulgazione deve essere preventivamente autorizzata per iscritto. Il testo di questo documento può essere soggetto a modifiche senza alcun preavviso.

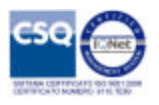

4. Aggiungi apparato : permette di aggiungere un apparato MA177/TS608/..

| Tenonstazioni nanasali |                                |
|------------------------|--------------------------------|
| Tipo                   | V 8                            |
| Norm                   |                                |
| Descriptore            |                                |
| Importazioni di rete   |                                |
| Indirizzo IP           | 1 mg 1 mg 2                    |
| Stato                  | 🗆 áttivo 💷                     |
| Impostazioni avanzate  |                                |
| Beckup automatico      | Abilitato, alle ore 0 minuti 0 |
| Template allarmi       | Modello 1 V                    |

Le funzioni riportate sopra sono abilitate solo per i gruppi Admin e Operatore.

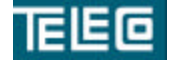

Il contenuto della presente monografia è proprietà riservata della TELECO S.p.A., Trezzano s/N. Ogni forma di riproduzione o divulgazione deve essere preventivamente autorizzata per iscritto. Il testo di questo documento può essere soggetto a modifiche senza alcun preavviso.

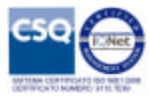

#### Selezione apparato

| Posizione geografica degli apparati |                                            |                      |
|-------------------------------------|--------------------------------------------|----------------------|
| 3 ROOT                              | Apparato: 'MA-T                            | P4-001'              |
| 🖶 🗔 Italia                          | GENERALE DE                                | SCRIZIONE            |
| G CE                                | Campo                                      | Valore               |
| a Come                              | Tipo<br>Indirizzo IP                       | MA177<br>12.3.102.91 |
| -6 🥥 TP4                            | and to                                     | In Linco             |
| MA-TP4-001     MORD     E Lombardia | Modifica impostazi<br>nodo<br>Rimuovi nodo | oni                  |
| @ C Milano                          | Gestione backup                            |                      |
| -6 🗐 Trezzano SN                    | Visualizza stato                           |                      |
| Camera Climatica                    | Online / Offline                           |                      |

Selezionando un apparato si dispone delle seguenti funzioni:

1. Modifica impostazioni nodo : modifica dei campi descrizione, stato, backup e template allarmi

| Gestione nodi: MA-TP4-001 |                       |          |
|---------------------------|-----------------------|----------|
| Impostazioni generali     | C. (2) (2) (2) (2)    | 043      |
| Tipo                      | MA177                 | 0        |
| Nome                      | MA-TP4-001            | <u>©</u> |
| Descripione               | Apparate rack di test |          |
| Impostazioni di rete      |                       | 1.000    |
| Individes IP              | 123.102.91            | Q        |
| Stato                     | Attive 🦉              |          |
| Impostazioni avanzate     |                       |          |
| Rackup automatico         | Ablitato, ale are 0   | minuti 0 |
| Template ellermi          | Modello 1 V           |          |

2. Rimuovi nodo : rimozione apparato se non attivo (campo di configurazione: Stato)

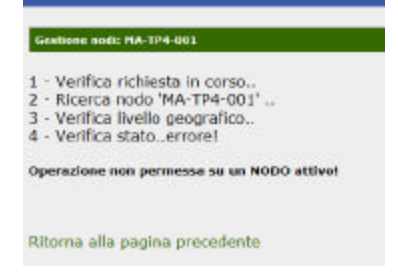

**3.** Gestione backup : permette di eseguire attività di backup/restore della configurazione del nodo e di visualizzarne sia lo svolgimento che lo storico.

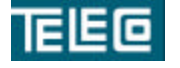

Il contenuto della presente monografia è proprietà riservata della TELECO S.p.A., Trezzano s/N. Ogni forma di riproduzione o divulgazione deve essere preventivamente autorizzata per iscritto. Il testo di questo documento può essere soggetto a modifiche senza alcun preavviso.

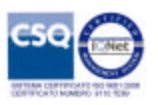

| Impostazioni BACKI                             | UP sul nodo: M                 | A-TP4-001                                      |                                                     |         |         |   |  |
|------------------------------------------------|--------------------------------|------------------------------------------------|-----------------------------------------------------|---------|---------|---|--|
| Automatico<br>Hanuale                          | Programmi<br>Esegui a          | vanmsto, ale sre 16 minuti 32.<br>argui adesso |                                                     |         |         |   |  |
| Stato                                          | Standby                        |                                                |                                                     |         |         |   |  |
|                                                |                                |                                                |                                                     |         |         |   |  |
| Slorico BACKUP sel                             | nodo: MA-TP4                   | 001                                            |                                                     |         |         |   |  |
| Storico BACKUP sel                             | nodo: MA-TP4                   | 001<br>Enito                                   | Note (campo mucificabile)                           |         |         |   |  |
| Storico BACKUP sel<br>Data<br>26/03/2014 16:34 | nodo: MA-TP4<br>Tipo<br>BACKUP | 001<br>Esito<br>Completato                     | Note (campo moethcatele)<br>Matuele, backup di test | acply - | restore | 9 |  |

**4. Visualizza stato** : visualizzazione informazioni sulle attività in corso, quali accesso locale/web, sincronizzazione configurazione e stato di manutenzione

| P and                                |                                                                                                    |                                               |  |
|--------------------------------------|----------------------------------------------------------------------------------------------------|-----------------------------------------------|--|
| 8                                    |                                                                                                    |                                               |  |
| 9                                    |                                                                                                    |                                               |  |
|                                      |                                                                                                    |                                               |  |
|                                      |                                                                                                    |                                               |  |
| +                                    |                                                                                                    |                                               |  |
| Neb                                  |                                                                                                    |                                               |  |
| 1                                    |                                                                                                    |                                               |  |
| 25252                                |                                                                                                    |                                               |  |
|                                      |                                                                                                    |                                               |  |
|                                      |                                                                                                    |                                               |  |
|                                      |                                                                                                    |                                               |  |
|                                      |                                                                                                    |                                               |  |
| _                                    |                                                                                                    |                                               |  |
| Dettagli se                          | llo stato del nodo: MA-TI                                                                                   | P4-001                                        |  |
| Dettagli se                          | To stato del nodo: HA-Ti<br>Nenzione:                                                                       | P4-001<br>State                               |  |
| Dettagli se<br>Ra                    | ilo stato del nedo: HA-Ti<br>settizione<br>gjungbile in linea                                               | P4-001<br>State<br>SI                         |  |
| Dettagli se<br>De<br>Ra<br>Ao        | ilo stato del nedo: HA-Ti<br>vezizione<br>giung bile in linea<br>ressi locale                               | P4-001<br>State<br>SI<br>Nessuno              |  |
| Dettagli se<br>De<br>Ra<br>Ao<br>Ao  | ilo stato dei nodo: HA-Ti<br>scriziona<br>20ug bile in Enea<br>2558 locale<br>2558 locale                   | P4-001<br>State<br>S1<br>Nessuno<br>Nessuno   |  |
| Duttagli su<br>De<br>Ra<br>Ao<br>Sir | Bo statio del node: HA-TI<br>segundole in Enes<br>vesti locie<br>esse licele<br>esse licelo<br>roniczazione | P4-001<br>SI<br>Nessina<br>Nessina<br>Standay |  |

- 5. Online : permette di accedere al nodo MA177/TS608/.. in modalità online se raggiungibile
- 6. Offline : permette di accedere al nodo MA177/TS608/.. in modalità offline

Le funzioni riportate sopra sono abilitate in lettura/scrittura solo per i gruppi Admin e Operatore, in sola lettura per il gruppo Viewer.

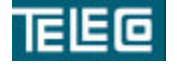

Il contenuto della presente monografia è proprietà riservata della TELECO S.p.A., Trezzano s/N. Ogni forma di riproduzione o divulgazione deve essere preventivamente autorizzata per iscritto. Il testo di questo documento può essere soggetto a modifiche senza alcun preavviso.

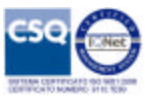

#### Selezione apparato TS608 online

Accedendo all'apparato TS608 da EM si apre la finestra principale.

A questo livello è possibile selezionare il canale desiderato.

| TELEC         | <b>=</b>                  |                |                                                                            | TS608T (Web Cons                 | ole)<br>Esci |
|---------------|---------------------------|----------------|----------------------------------------------------------------------------|----------------------------------|--------------|
| 10            | ELETTRONICA<br>COMPONENTE |                |                                                                            | Agg                              | iorna        |
| TS608T -      | Elenco canali             |                |                                                                            |                                  |              |
| Canale N      | None                      | Terminazione   | Collegamento                                                               |                                  |              |
| 1 5           | :011                      | co             | 2 coppie SHDSL                                                             | Entra                            |              |
| 2             |                           | co             | Non equipaggiato                                                           | Entra                            |              |
| 3             |                           | со             | Non equipaggiato                                                           | Entra                            |              |
|               |                           | co             | Non equipaggiato                                                           | Entra                            |              |
| 1 s<br>2<br>3 | 01                        | со<br>со<br>со | 2 coppie SHDSL<br>Non equipaggiato<br>Non equipaggiato<br>Non equipaggiato | Entra<br>Entra<br>Entra<br>Entra |              |

Al termine della sessione di lavoro si esegue il logout dall'apparato tramite la voce 'Esci'.

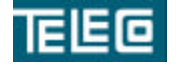

Il contenuto della presente monografia è proprietà riservata della TELECO S.p.A., Trezzano s/N. Ogni forma di riproduzione o divulgazione deve essere preventivamente autorizzata per iscritto. Il testo di questo documento può essere soggetto a modifiche senza alcun preavviso.

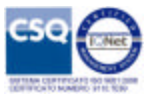

Selezionando il canale tramite la voce corrispondente 'Entra' si accede alla finestra di stato, dove è possibile verificare lo stato del collegamento SHDSL e delle porte Ethernet.

| ETH Loc | ale         | Colle | egamento s                          | SHDISL                   |      |       |        |     |       |   |      |   |               | ETH Res | noto        | ſ. |
|---------|-------------|-------|-------------------------------------|--------------------------|------|-------|--------|-----|-------|---|------|---|---------------|---------|-------------|----|
| Porta   | Stato       | Port  | •                                   | Locale                   | Rige | enera | tori S | HDS |       |   |      |   | Remeto        | Porta   | Stato       |    |
| ETHI    | Discontesse |       | Stato                               |                          |      |       |        |     |       |   |      |   |               | ETHI    | Spenta      |    |
| ETH2    | Spenta      | Cu.1  | Snt/Att                             | DATA                     |      |       |        |     |       |   |      |   | -             | ETH2    | Disconnessa |    |
| ETH3    | Spente      | 041   | [dB]<br>Bitrate                     | 26/12 2045               |      |       |        |     |       |   |      |   | 26/10 2048    | ETH3    | Spenta      |    |
| ETH4    | Connesse    |       | [Kbps]                              | - 1995 ( )<br>- 1995 ( ) |      |       |        |     |       |   | -    |   | 1000          | ETH4    | Spenta      |    |
| SPP     | Spente      |       | Stato                               | -                        |      |       |        |     |       |   |      |   |               | SFP     | Spenta      |    |
|         |             | SH2   | Sm/Att<br>[dB]<br>Bitrate<br>[Kbps] | 26/11<br>2048            |      | 44.00 | 4000   |     | 0.000 | - | 6444 | - | 27/10<br>2048 |         |             |    |
|         |             | SH3   |                                     |                          |      |       |        |     |       |   |      |   |               |         |             |    |
|         |             | SH4   | -                                   |                          |      |       |        |     |       |   |      |   |               |         |             |    |
|         |             | SHS   | No.                                 |                          |      |       |        |     |       |   |      |   |               |         |             |    |
|         |             | SHG   | 1.111                               |                          |      |       |        |     |       |   |      |   |               |         |             |    |
|         |             | SH7   | - Hite                              |                          |      |       |        |     |       |   |      |   |               |         |             |    |
|         |             | SHE   |                                     |                          |      |       |        |     |       |   |      |   |               |         |             |    |

I link disponibili per la configurazione dell'apparato sono i seguenti:

- Inventario
- Eventi
- Link 'ETHx'
- Link 'Locale'
- Link 'Remoto'
- Ritorna

- : Riassuntivo eventi apparato
- : Configurazione risorse ETH su locale/remoto
- : Configurazione parametri scheda
- : Configurazione parametri su unità remota

: Versioni firmware unità locale/remota

: Selezione canali

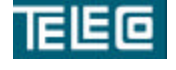

Il contenuto della presente monografia è proprietà riservata della TELECO S.p.A., Trezzano s/N. Ogni forma di riproduzione o divulgazione deve essere preventivamente autorizzata per iscritto. Il testo di questo documento può essere soggetto a modifiche senza alcun preavviso.

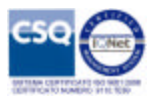

Selezionando il link 'ETH' corrispondente alla porta desiderata si accede alla configurazione e alle informazioni relative allo stato e ai contatori.

| TELEO                                |                 |           |                 |            |                       |           | T560    | D6T (Cana  | ale 1 - I | Locale)<br>Esci |
|--------------------------------------|-----------------|-----------|-----------------|------------|-----------------------|-----------|---------|------------|-----------|-----------------|
| BLETTADK3<br>COMPONI                 | CA<br>ENTE      |           |                 |            |                       |           | State 1 | Inventario | Eventi    | Ritoma          |
| Porta ETH4                           |                 |           |                 |            |                       |           |         |            |           |                 |
| Associata                            | Associata Stato |           | Velocità        |            |                       |           |         |            |           |                 |
| Non associata                        | Connesso        |           | 100Mbps Full-Du | plex       |                       |           |         |            |           |                 |
|                                      | Dw [byte]       | Up [byte] | Dw [npack]      | Up [npack] | Up [npack<br>discard] | Dw [Kbps] | Up [K   | ops]       |           |                 |
| WAN                                  | 587856          | 564808    | 7014            | 4483       | D                     |           | -       | 2          |           |                 |
| Bonding CH1                          | 0               | 0         | 0               | 0          | 0                     |           | -       | -          |           |                 |
| Abilitazione<br>Abilitata / Supervis | lione           | ~         |                 |            |                       |           |         |            |           |                 |
| Accesso puro                         |                 | ~         |                 |            |                       |           |         |            |           |                 |
| Attività sulle tra                   | me (ingresso/us | cita)     |                 |            |                       |           |         |            |           |                 |
| Trasparente                          |                 | ~         |                 |            |                       |           |         |            |           |                 |
| Trasmetti                            |                 |           |                 |            |                       |           |         |            |           |                 |

Selezione porta di supervisione

Nella parte superiore della finestra è possibile verificare l'associazione della porta ai gruppi configurati, lo stato di connessione e le impostazioni contrattate.

Nella parte centrale della finestra vengono riportati i contatori della porta ETH selezionata e della porta BONDING se associata ad uno o più gruppi.

Nella parte in basso della finestra è possibile modificare la configurazione della porta ETH selezionata.

Il caso selezionato è la configurazione tipo per l'abilitazione della porta ETH4 alla supervisione, senza essere associata a nessun gruppo o VLAN.

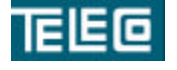

Il contenuto della presente monografia è proprietà riservata della TELECO S.p.A., Trezzano s/N. Ogni forma di riproduzione o divulgazione deve essere preventivamente autorizzata per iscritto. Il testo di questo documento può essere soggetto a modifiche senza alcun preavviso.

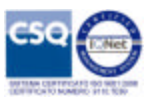

Selezionando il link 'Locale' oppure 'Remoto' si accede alla seguente finestra

| TELEO                               |                   |      |                                           |       | 150081     | (Canale 1 -   | Locale)<br>Esci |
|-------------------------------------|-------------------|------|-------------------------------------------|-------|------------|---------------|-----------------|
| COMPARENTS                          |                   |      |                                           |       | State Inve | ntario Eventi | Ritoma          |
| Radici allarmi                      | Associazione riso |      |                                           |       |            |               |                 |
| Impostazioni                        | Nome              | Тіро | Porte DSL                                 | TLA   | Porte ETH  | SEP           |                 |
| Supervisione     OAM     Switch     | sol1              | co   | 1 2 2 3 4 4 4 4 4 4 4 4 4 4 4 4 4 4 4 4 4 | OFF 🗸 | 1 2 3 4 4  |               |                 |
| Impostazioni SHDSL     Collegamento | Trasmetti         |      |                                           |       |            |               |                 |

In alto a destra vengono indicati il canale e la posizione locale/remota selezionati.

Da questa schermata si accede alla configurazione completa dell'unità.

Impostazione del gruppo:

| - | Nome      | : Nome identificativo del gruppo                      |
|---|-----------|-------------------------------------------------------|
| - | Tipo      | : Configurazione gruppo come CO oppure CPE            |
| - | Porte DSL | : Aggregazione link SHDSL disponibili sull'apparato   |
| - | TLA       | : Utilizzo della TLA sui link SHDSL aggregati         |
| - | Porte ETH | : Aggregazione porte ETH disponibili sull'apparato    |
| - | SFP       | : Aggregazione porta SFP se disponibile sull'apparato |

Il gruppo è attivo nel momento in cui vengono associate delle risorse.

Restrizioni sulla configurazione:

- Se il gruppo è attivo non è possibile modificarne il tipo.
- Le porte DSL possono essere associate ad un solo gruppo.

Collegamento disponibili sulla finestra:

- o Radici di allarme
- o Supervisione
- o OÂM
- o Switch
- o SHDSL

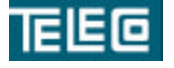

Il contenuto della presente monografia è proprietà riservata della TELECO S.p.A., Trezzano s/N. Ogni forma di riproduzione o divulgazione deve essere preventivamente autorizzata per iscritto. Il testo di questo documento può essere soggetto a modifiche senza alcun preavviso.

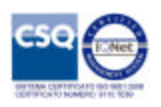

Selezione del collegamento 'Supervisione'

|               | TS608T (Canale 1 - L |              |         |        |          |          |        |         |
|---------------|----------------------|--------------|---------|--------|----------|----------|--------|---------|
| CONCELNIT     |                      |              |         | si     | tato Inv | ventario | Eventi | Ritorna |
| Constructions | Supervisione         |              |         |        |          |          |        |         |
| Aggioma       | Indirizzo IP         | Subnet IP    | Gateway | TCP/IP | SNMP     | HITP TI  | ELNET  |         |
|               | 192.168.3.70         | 265.255.0.0  | 0.0.0   |        |          |          | 1      |         |
|               | VLAN / CoS           | VLAN-ID      | QoS     | 1 A A  |          |          |        |         |
|               | Disabilitato 🗸       | 0            | 0 ~     |        |          |          |        |         |
|               | Trap SNMP            | Indirizzo IP |         |        |          |          |        |         |
|               | Abilitazione         | 0            |         |        |          |          |        |         |
|               | Accesso locale       | of the       |         |        |          |          |        |         |
|               | Abilita COM          |              |         |        |          |          |        |         |
|               | Trasmetti            |              |         |        |          |          |        |         |
|               | -                    |              |         |        |          |          |        |         |
|               |                      |              |         |        |          |          |        |         |

I parametri configurabili permettono la raggiungibilità dell'unità dal sistema di gestione.

I protocolli necessari per la gestione da EM sono: SNMP, HTTP.

L'accesso locale è abilitato solo se selezionato oppure in mancanza dell'attivazione di almeno un protocollo di rete.

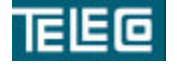

Il contenuto della presente monografia è proprietà riservata della TELECO S.p.A., Trezzano s/N. Ogni forma di riproduzione o divulgazione deve essere preventivamente autorizzata per iscritto. Il testo di questo documento può essere soggetto a modifiche senza alcun preavviso.

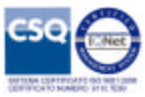

#### Selezione del collegamento 'Switch'

| TELEO                                                     |                        |              | T               | 5608T (Can | ale 1 - 1 | Locale)<br>Esci |
|-----------------------------------------------------------|------------------------|--------------|-----------------|------------|-----------|-----------------|
| ELEPTRICAL<br>COMPORENTI                                  |                        |              | State           | Inventario | Eventi    | Ritoma          |
|                                                           | Impostazioni Switch    |              |                 |            | 1.1       |                 |
| <ul> <li>Impostazioni Switch</li> <li>Aggiorne</li> </ul> | Mada                   | Dim.pack     | Unicast         |            |           |                 |
|                                                           | 802.1Q based (VLANs) V | 1518 bytes 🗸 | Forward V       |            |           |                 |
| Assegnazioni VLAN                                         | Assegnazioni VLAN      | lifes e mi   | utres est<br>ag |            |           |                 |
| '802.1Q based (VLANs)'                                    | VLAN-ID                | Porta A      | Porta D         | Stato      |           |                 |
|                                                           | 1                      | ETH1 V       | BONDING-CH1 V   |            |           |                 |
|                                                           | 2                      | ETH1 V       | BONDING-CH1 V   |            |           |                 |
|                                                           | 4                      | ETH4 V       | SUP 🗸           |            |           |                 |
|                                                           |                        | ~            | ~ ~             |            |           |                 |
|                                                           |                        | ~            | ~               |            |           |                 |
|                                                           |                        | ~            | ~               |            |           |                 |
|                                                           |                        | ~            | ~               |            |           |                 |
|                                                           |                        | ~            | ~               |            |           |                 |
|                                                           |                        | ~            | ×               |            |           |                 |
|                                                           |                        | ~            | ~               |            |           |                 |
|                                                           |                        | ~            | ~               |            |           |                 |
|                                                           |                        | ~            | ~               |            |           |                 |
|                                                           |                        | ~            | ~               |            |           |                 |
|                                                           |                        | ×            |                 |            |           |                 |
|                                                           |                        | V            |                 |            |           |                 |
|                                                           |                        | ~            |                 |            |           |                 |
|                                                           | Trasmetti              |              |                 |            |           |                 |

Configurazione modalità di funzionamento dello switch.

Nella modalità 802.1Q based (LANs) si specificano i percorsi necessari per la gestione delle VLAN.

Se la supervisione passa su VLAN è necessario configurare la corrispondente assegnazione porta/SUP.

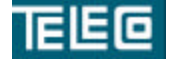

Il contenuto della presente monografia è proprietà riservata della TELECO S.p.A., Trezzano s/N. Ogni forma di riproduzione o divulgazione deve essere preventivamente autorizzata per iscritto. Il testo di questo documento può essere soggetto a modifiche senza alcun preavviso.

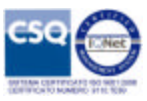

Selezione del collegamento 'SHDSL'

| TEED                                                                       |                                            |                |                  | TS           | 508T (Can  | ale 1 - | Locale)<br>Esci |
|----------------------------------------------------------------------------|--------------------------------------------|----------------|------------------|--------------|------------|---------|-----------------|
| ELETTRONICA<br>CONFISCION                                                  |                                            |                |                  | Stato        | Inventario | Eventi  | Ritorna         |
| Modalità di funzionamento                                                  |                                            |                |                  |              |            |         |                 |
| Mada                                                                       | Fixed Rate SHDSL 1 (T)                     | C PAM16)       | ~                |              |            |         |                 |
| Tempo di osservazione minimo in<br>'Rate Adaptive'                         | Disabilitato V<br>Disabilitato V<br>DOWNSH | *1<br>IFT *1   |                  |              |            |         |                 |
| Porta                                                                      | Baudrate                                   | - M            | SNR              | PowerBackoff | ( )        |         |                 |
| SH1                                                                        | MIN 2048Kbps 🗸 *1                          | MAX 2048Kbps 🗸 | SOGLIA MIN OFF   | OFF ¥ *2     |            |         |                 |
| SH2                                                                        | MIN 2048Kbps 🗸 *1                          | мах 2048Кbps 🗸 | SOGLIA MIN OFF V | OFF v *2     |            |         |                 |
| Trasmetti<br>*1 Campo valido solo in 'Rat<br>*2 Campo valido solo in 'Fixe | e Adaptive'<br>ed Rate'                    |                |                  |              |            |         |                 |

Selezione modalità 'Fixed Rate' oppure 'Rate adaptive'.

A seconda della modalità di funzionamento sarà possibile configurare singolarmente le porte DSL attive.

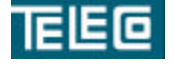

Il contenuto della presente monografia è proprietà riservata della TELECO S.p.A., Trezzano s/N. Ogni forma di riproduzione o divulgazione deve essere preventivamente autorizzata per iscritto. Il testo di questo documento può essere soggetto a modifiche senza alcun preavviso.

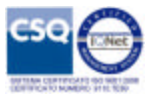

#### Selezione apparato MA177 offline

Accedendo all'apparato MA177 da EM si apre la finestra principale, riassuntivo allarmi e stato delle schede equipaggiate.

| EC                    |         |     |              | MA177 (N | A-TP4  | H |
|-----------------------|---------|-----|--------------|----------|--------|---|
| ELEPENIA<br>COMPARINT |         |     |              | Attività | Eventi |   |
| -                     |         |     | e            |          |        |   |
|                       |         |     |              |          |        |   |
|                       |         |     | 0            |          |        |   |
|                       |         |     |              |          |        |   |
|                       |         |     | •            |          |        |   |
|                       |         |     |              |          |        |   |
| Selezione: Scheda M   | Tipo HW |     |              |          |        |   |
| ( and )               |         | Cor | nfigurazione |          |        |   |
|                       |         |     |              |          |        |   |
|                       |         |     |              |          |        |   |
|                       |         |     |              |          |        |   |
|                       |         |     |              |          |        |   |
| -                     |         |     |              |          |        |   |

Al termine della sessione di lavoro si esegue il logout per ritornare su EM.

A questo livello è possibile configurare i parametri del modulo allarmi, creare/rimuovere schede e accedere alla loro configurazione.

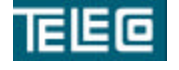

Il contenuto della presente monografia è proprietà riservata della TELECO S.p.A., Trezzano s/N. Ogni forma di riproduzione o divulgazione deve essere preventivamente autorizzata per iscritto. Il testo di questo documento può essere soggetto a modifiche senza alcun preavviso.

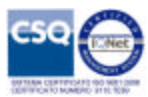

Cliccando sul tasto **Configurazione** si accede alla pagina di configurazione.

| Radici allarmi                      | Nome identificativo  |              |         |            |      |       |        |  |  |  |
|-------------------------------------|----------------------|--------------|---------|------------|------|-------|--------|--|--|--|
| <ul> <li>Ruolo IP Master</li> </ul> | MAUUZ-NII-LAD        |              |         |            |      |       |        |  |  |  |
| <ul> <li>Impostazioni</li> </ul>    | Porta1 Porta2        |              |         |            |      |       |        |  |  |  |
|                                     | Supervisione         |              |         |            |      |       |        |  |  |  |
|                                     | Indirizzo IP         | Subnet IP    | Gateway | TCP/IP     | SNMP | HTTP  | TELNET |  |  |  |
|                                     | 12.3.102.91          | 265.255.0.0  | 0.0.0   |            | 2    | 1     |        |  |  |  |
|                                     | VLAN                 | ID           |         | 10.000.000 |      | 0.000 | 100    |  |  |  |
|                                     | Abilitazione         | 0            |         |            |      |       |        |  |  |  |
|                                     | Trap SNMP            | Indirizzo IP |         |            |      |       |        |  |  |  |
|                                     | Abilitazione         | 0            |         |            |      |       |        |  |  |  |
|                                     | Abilitazione accesso | ) da seriale | - 65    |            |      |       |        |  |  |  |
|                                     | Solo lettura 🛛 💙     |              |         |            |      |       |        |  |  |  |
|                                     | Trasmetti            |              |         |            |      |       |        |  |  |  |

Campi modificabili:

- Nome identificativo
- Abilitazione porte LAN
  - : Accesso fisico sulle porte abilitate : Impostazioni di rete
- Impostazioni IPVLAN
- Trap SNMP
- Abilitazione COM

Ruolo IP Master

- Collegamenti: • Radici di allarme

•

- : Configurazione allarmi
- : Gestione MA in cascata tramite porte LAN

: Utilizzo VLAN per la supervisione

: Trap SNMP verso HOST configurato

: Disponibilità accesso COM per la manutenzione locale

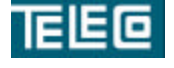

Il contenuto della presente monografia è proprietà riservata della TELECO S.p.A., Trezzano s/N. Ogni forma di riproduzione o divulgazione deve essere preventivamente autorizzata per iscritto. Il testo di questo documento può essere soggetto a modifiche senza alcun preavviso.

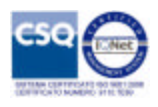

Cliccando sull'immagine della scheda si accede alla pagina corrispondente

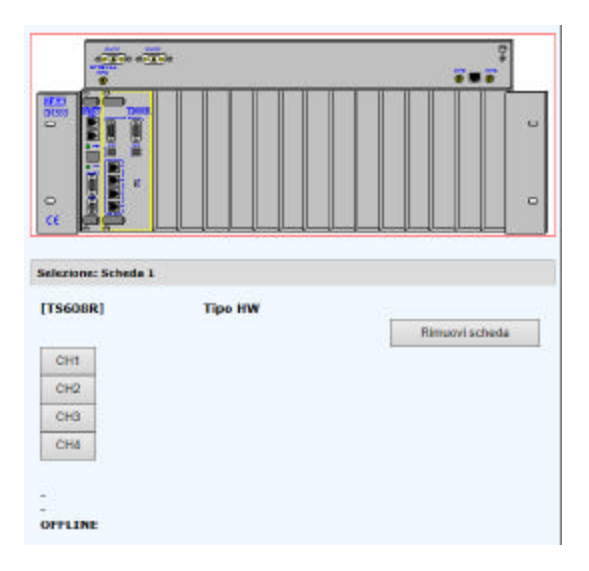

A questo livello è possibile rimuovere la scheda oppure accedere alla configurazione dei collegamenti disponibili.

La singola scheda permette fino a quattro canali indipendenti.

Cliccando sul tasto CHx, dove x=canale, si accede alla pagina seguente

| TELEI            | •                                  |                                                              | TS608R (MA | -TP4-001 / Sche        | ida 1 Ca | nale 1) |
|------------------|------------------------------------|--------------------------------------------------------------|------------|------------------------|----------|---------|
|                  | ENTREMICS<br>ENTREMISE<br>EXTERNAL |                                                              |            | Inventario             | Eventi   | Ritoma  |
| ETH Loc<br>Porta | sile<br>Stato                      | Collegamento SHDSL<br>Porta <u>Locale</u> Rigeneratari SHDSL | Remoto     | ETH Remoto<br>Porta Si | tate     |         |
| ETHI             | Associate                          | SH1 Shrat(48) CO                                             |            |                        |          |         |
|                  |                                    | SH2 SH2 Strate (db) CO                                       |            |                        |          |         |
|                  |                                    | SH12 Shridari (4a) CO<br>Shridari (4a) CO                    |            |                        |          |         |
|                  |                                    | SH4 \$[240<br>\$17744[48]<br>\$17744[48]                     |            |                        |          |         |
|                  |                                    | SH5 Shrant(4a)<br>Shrant(4a)                                 |            |                        |          |         |
|                  |                                    | SH6 F[N0<br>Fridativspi]                                     |            |                        |          |         |
|                  |                                    | SH7 2246<br>SH7 241(48)<br>SH7 241(48)                       |            |                        |          |         |
|                  |                                    | SH8 5[20<br>Strucket[db]<br>Strucket[state]                  |            |                        |          |         |
|                  |                                    |                                                              |            |                        |          |         |
|                  |                                    | OFFLINE                                                      |            |                        |          |         |
|                  |                                    |                                                              |            |                        |          |         |

A questo livello è possibile configurare i parametri di scheda e delle unità remote presenti sui link attivi.

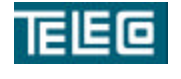

Il contenuto della presente monografia è proprietà riservata della TELECO S.p.A., Trezzano s/N. Ogni forma di riproduzione o divulgazione deve essere preventivamente autorizzata per iscritto. Il testo di questo documento può essere soggetto a modifiche senza alcun preavviso.

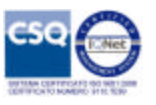

Selezioni disponibili all'interno della pagina:

1. Locale : associazione risorse al canale, quali porte DSL ed ETH, configurazione TLA, radici di allarme, impostazioni switch e collegamento SHDSL

| Switch<br>Switch      | sal1            | CO                                               |                                  | OFF V        | 3 2 2 3 4 4   |
|-----------------------|-----------------|--------------------------------------------------|----------------------------------|--------------|---------------|
| Collegamento          | Trasmi          | iti                                              |                                  |              |               |
|                       |                 |                                                  |                                  |              |               |
|                       |                 |                                                  |                                  |              |               |
| • Importa             | zioni Switch    | Impostazioni                                     | switch                           | Dim nuch     | Universit     |
| + 4                   | ggiorna.        | Trasparent po                                    | t besed                          | 1636 bytes 💙 | Forward Y     |
| Assegnazioni          | VLAN            | Accegnazioni                                     | VLAN                             |              | 1.12000-000   |
| '602.1Q base          | d (VLANs)"      | VLAN-1D                                          |                                  | Ports A      | Porte B       |
|                       |                 |                                                  |                                  |              | -             |
|                       |                 |                                                  |                                  |              | -             |
|                       |                 |                                                  |                                  |              | -             |
|                       |                 |                                                  |                                  |              | /             |
|                       |                 |                                                  |                                  |              | -             |
|                       |                 |                                                  |                                  |              | •             |
|                       |                 |                                                  |                                  |              | ·             |
|                       |                 |                                                  |                                  |              |               |
|                       |                 |                                                  |                                  |              | -             |
|                       |                 |                                                  |                                  |              | -             |
|                       |                 |                                                  |                                  |              |               |
|                       |                 | Trasmetti                                        | 1                                |              | 10 U          |
|                       |                 |                                                  |                                  |              |               |
|                       |                 | OFFLINE                                          |                                  |              |               |
|                       |                 |                                                  |                                  |              |               |
|                       |                 |                                                  |                                  |              |               |
| Stato contatori SHDS  | a.              | 34                                               |                                  | 31/          | 1.5           |
| Porte accociate       | 65              | SES                                              |                                  | UAS          | CV            |
| 942                   | 1               | -                                                |                                  | 1            | -             |
| 244                   | 1               | -                                                |                                  |              | 2             |
| Hodalità di funziona  | nento           |                                                  |                                  |              |               |
| Abda                  | FI              | xed Rate SHDSL.1 (TC                             | PAMI6)                           | v            |               |
| Cempo di osservazione | minimo in 'Rate | sobilitato V UPSHIFT *:<br>sabilitato V DOWNSHIP | 1 *1                             |              |               |
| Porta                 | 5               | udrate                                           |                                  | SNR          | PowerBack     |
| 941                   | H               | N 2048Kbps V *1                                  | MAX 2048Kbps V<br>MAX 2048Kbps V | SOGLIA MIN   |               |
| EH3                   | H               | N 2048Kbps ~ *1                                  | мах 2048Кыра ∽                   | SOGLIA MIN   | OFF V 0dB V   |
| 914                   | н               | N 2048Kbps 🗸 🕫                                   | мах 2048Кыра 🗸                   | SOGLIA MIN   | OFF V QdB V * |
| Trasmotti             |                 |                                                  |                                  |              |               |
|                       |                 |                                                  |                                  |              |               |

- 2. Remoto : uguale a Locale ma riferito all'unità remota
- 3. ETHx : configurazione porta ETH corrispondente, risorsa associata

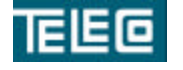

Il contenuto della presente monografia è proprietà riservata della TELECO S.p.A., Trezzano s/N. Ogni forma di riproduzione o divulgazione deve essere preventivamente autorizzata per iscritto. Il testo di questo documento può essere soggetto a modifiche senza alcun preavviso.

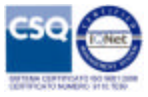

| Accoriata          | Stato.          |           | Velocità   | č.         |           |           |           |
|--------------------|-----------------|-----------|------------|------------|-----------|-----------|-----------|
| CH1                |                 |           |            |            | 10        |           |           |
|                    | Ow [byte]       | Up [byte] | Dw [npack] | Up [npack] | Ye [reack | Ow [Kbps] | Up [Kbps] |
| BONDENS            |                 |           | 447        |            | 1000000   |           |           |
| OFFLINE            |                 |           |            |            |           |           |           |
| Abilitazione       |                 |           |            |            |           |           |           |
| Ablitata           |                 | ~         |            |            |           |           |           |
| Inrefaccia         |                 |           |            |            |           |           |           |
| Accesso puro       |                 | ~         |            |            |           |           |           |
| Attività sulle tra | me (ingresso/us | cita)     |            |            |           |           |           |
| Trasparente        |                 | ¥         |            |            |           |           |           |
|                    |                 |           |            |            |           |           |           |
| Trasmetti          |                 |           |            |            |           |           |           |
|                    |                 |           |            |            |           |           |           |
|                    |                 |           |            |            |           |           |           |

4. SHx: configurazione dei collegamenti SHDSL associati al canale

| Shalp combatori SHDSR.  |                 |                          |        |           |                  |             |
|-------------------------|-----------------|--------------------------|--------|-----------|------------------|-------------|
| Porte accociate         | 65              | SES                      |        |           | IAS:             | CV.         |
| SN1                     | -               |                          |        |           |                  |             |
| 542                     | -               |                          |        |           |                  |             |
| RH3                     |                 | 1.0                      |        |           |                  | -           |
| 284                     |                 |                          |        |           |                  |             |
| Modalità di funzionano  | ento            |                          |        |           |                  |             |
| Mode                    |                 | Fixed Rate SHDSL 1 (TC   | PAM16) | ×         |                  |             |
| Tempo di occeptazione m | ate 9' al omini | Disabilitato V UPSHIPT * | 1      |           |                  |             |
| Adaptive                | nino in sale    | Disabilitato 🗸 DOWNSHE   | PT *1  |           |                  |             |
| Porte                   |                 | Baudrate                 |        |           | SNR              | PowerBackel |
| 581                     |                 | MIN 2048Kbps 🗸 *1        | MAX 2  | 148Kbps 🗸 | SOGLIA NIN OFF V | 0dB 💙 *2    |
| 5112                    |                 | MIN 2048Kbps > *1        | MAX 2  | 148Kbps 🗸 | SOGLIA NIN OFF V | 0dB 💙 *2    |
| SH2                     |                 | HIN 2048Kbps - *1        | MAX 2  | 148Kbps 🗸 | SOGLIA MIN OFF   | 0dB 🛩 =2    |
| 5114                    |                 | ни 2048Кbps ♥ *1         | MAX 2  | 148Кыра 🛩 | SOGLIA MIN OFF   | QdB 🛩 *1    |
| Trasmoti                |                 |                          |        |           |                  |             |
|                         |                 |                          |        |           |                  |             |
|                         |                 |                          |        |           |                  |             |
| OFFLINE                 |                 |                          |        |           |                  |             |
| 1 Campo valido solo     | o In "Rate Ad   | laptive'                 |        |           |                  |             |
| 2 Campo valido solo     | a in 'rixed B   | ane                      |        |           |                  |             |

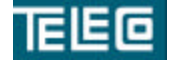

Il contenuto della presente monografia è proprietà riservata della TELECO S.p.A., Trezzano s/N. Ogni forma di riproduzione o divulgazione deve essere preventivamente autorizzata per iscritto. Il testo di questo documento può essere soggetto a modifiche senza alcun preavviso.

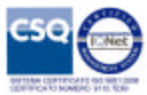

#### Aggiungi apparato

L'apparato può essere inserito in un qualsiasi livello geografico, da quest'ultima ne dipenderà la sua visibilità da parte degli altri account.

Cliccando sulla voce **Aggiungi apparato** nella selezione del livello **TP4** si accede al form per l'inserimento di un nuovo apparato in rete

| Gestione nodi: TP4    |                                |
|-----------------------|--------------------------------|
| Impostazioni generali |                                |
| Tipo                  | ✓ 3                            |
| Nome                  |                                |
| Descrizione           |                                |
| Impostazioni di rete  |                                |
| Indirizzo IP          |                                |
| Stato                 | Attivo 3                       |
| Impostazioni avanzate |                                |
| Backup automatico     | Abilitato, alle ore 0 minuti 0 |
| Template allarmi      | Modello 1 V                    |

#### Impostazioni:

\_

-

-

- Tipo
- Nome
- : Selezione del tipo di apparato (MA177/TS608T/..)
- : Nome identificativo univoco del 'nodo'.
- Descrizione : Informazioni (facoltativo)
- Indirizzo IP : Indirizzo IP dell'apparato
- Stato
- : Inserimento apparati attivo/non attivo
- Backup automatico : Gestione backup giornaliero della configurazione
- Template allarmi : Associazione template allarmi riferito alla posizione geografica

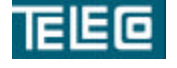

Il contenuto della presente monografia è proprietà riservata della TELECO S.p.A., Trezzano s/N. Ogni forma di riproduzione o divulgazione deve essere preventivamente autorizzata per iscritto. Il testo di questo documento può essere soggetto a modifiche senza alcun preavviso.

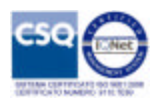

#### Visualizzazione allarmi

Accedendo alla pagina Allarmi è possibile visualizzare tutti gli allarmi attivi e rientrati

Sui dati memorizzati è possibile realizzare operazioni di filtro ordinamento ed esportazione dei dati.

| 66                       |                         |             |                  |        |                |          |             |        | Element  | t Manager (             | Web Conse<br>ut "Administr |
|--------------------------|-------------------------|-------------|------------------|--------|----------------|----------|-------------|--------|----------|-------------------------|----------------------------|
| CONTRACTOR<br>CONTRACTOR |                         |             |                  |        | Aliam          | Eventi   | Firmware    | Cerca  | Accounts | Impostazion<br>Template | i Mappa<br>e allarmi 🖽     |
| Impostazioni             |                         |             |                  |        |                |          |             |        |          |                         | - 77                       |
| Filtro 1                 | 1992                    | FI          | tre 2            |        | Refre          | sh autom | atice (30") | 1      |          |                         |                            |
| All. In Essere           | All, Rientrati          | E.          | Da Acq. Già Acq. |        | ✓ Att          | tive     |             |        |          |                         |                            |
| Selezione pagina:        | << 1 di 1 >>            |             |                  |        |                |          |             |        |          |                         |                            |
| Risultato della          | ricerca: 4 eventi       |             |                  |        |                |          |             |        |          |                         |                            |
| Data inizio              | Posizione<br>geografica | Noto        |                  |        | Causa          | Slot     | Porta L     | Itente | Ac       | iq, da                  | Acq.                       |
| 2014/03/28               |                         | MA-TP4-001  |                  | nsing  | ETH_PAIR_ALARM | 1        | 1           |        |          |                         |                            |
| 2014/03/28<br>16:02:19   |                         | MA-TP4-001  |                  | rising | SLOT_LINK      | 1        |             |        |          |                         |                            |
| 2014/03/28               |                         | MA-TP4-001  |                  | rising | VENTOLE_ALARM  |          |             |        |          |                         |                            |
|                          |                         | 111 mm 4 mm |                  |        | 41 PM 81 4 PM  |          |             |        |          |                         |                            |

Selezioni filtro 1:

- All. In Essere
- : Visualizzazione allarmi attivi
- All. Rientrati
- : Visualizzazione allarmi rientrati e notifiche
- Selezioni filtro 2:
  - : Visualizzazione allarmi non acquisiti (attivi e non attivi)
  - Da Acq. : Visualizzazione allarmi acquisiti (attivi e non attivi) • Già Acq.

La colonna di destra 'Acq.' permette di acquisire la segnalazione attiva. In questo modo gli altri utenti visualizzeranno l'acknowledge e l'utente che lo ha eseguito, ovviamente solo se nel filtro 2 è stata selezionata la flag 'Già Acq.'

Visualizzazione con la sola selezione 'All. In Essere' nel filtro 1

| Impostazioni           |                         |                    |                          |                |      |       |        |               |      |
|------------------------|-------------------------|--------------------|--------------------------|----------------|------|-------|--------|---------------|------|
| Filtro 1               | 2011.C                  | Filtro 2           | Refresh automatico (30") |                |      |       |        |               |      |
| Al. In Essere          | All Rientrati           | Da Acq. 🗹 Giá Acq. |                          | Att            | ive  |       |        |               |      |
| Selezione pagina       | << 1 di 1 >>            |                    |                          |                |      |       |        |               |      |
| Risultato della        | ricerca: 4 eventi       |                    |                          |                |      |       |        |               |      |
| Data inizio            | Posiziope<br>geografica | Nodo               |                          | Causa          | Slot | Porta | Utente | Acq. da       | Acq. |
| 2014/03/28<br>16:02:19 |                         | MA-TP4-001         | rising                   | ETH_PAIR_ALARM | 1    | 1     |        | Administrator | 2    |
| 2014/03/28<br>16:02:19 |                         | MA-TP4-001         | rising                   | SLOT_LINK      | 1    |       |        |               |      |
| 2014/03/28<br>15:59:42 |                         | MA-TP4-001         | rising                   | VENTOLE_ALARM  |      |       |        |               |      |
| 2014/03/28<br>15:59:42 |                         | MA-TP4-001         | rising                   | ALIM_ALARM     |      |       |        |               |      |

L'acknowledge può essere rimosso solo dall'utente che lo ha eseguito.

Per sfogliare la lista degli allarmi è presente la selezione pagina seguita dalla posizione attuale e dal numero totale di pagine presenti.

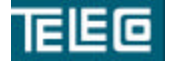

Il contenuto della presente monografia è proprietà riservata della TELECO S.p.A., Trezzano s/N. Ogni forma di riproduzione o divulgazione deve essere preventivamente autorizzata per iscritto. Il testo di questo documento può essere soggetto a modifiche senza alcun preavviso.

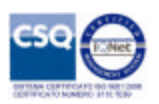

#### Visualizzazione eventi

Accedendo alla pagina Eventi è possibile visualizzare tutti gli eventi registrati.

Sui dati memorizzati è possibile realizzare operazioni di filtro ordinamento ed esportazione dei dati.

| EC                                                                                                    |                   |                |             |         |        |             |         | Element   | Manager ()               | Neb C          |   |
|----------------------------------------------------------------------------------------------------|-------------------|----------------|-------------|---------|--------|-------------|---------|-----------|--------------------------|----------------|---|
| THE PARTY AND A STATE OF A STATE OF A STATE |                   |                |             | Allarmi | Eventi | Firmware    | Cerca   | Accounts  | Impostazioni<br>Cancella | Map<br>storice |   |
|                                                                                                    |                   |                |             |         |        |             |         |           |                          |                |   |
| STORICO EVENTI                                                                                                    |                   |                |             |         | -      |             |         |           |                          | _              | ĺ |
| Filtri                                                                                                    |                   |                |             | Refreat | autom  | itico (30") |         |           |                          |                | ļ |
| M Eventi EM M Eventi                                                                                                    | NODO              |                |             | Attiv   | 10     |             |         |           |                          |                |   |
| Selezione pagine: << 1                                                                                                    | di 16 >>          |                |             |         |        |             |         |           |                          |                |   |
| Risultato della ricerca                                                                                                    | a: 494 avanti     |                |             |         |        |             |         |           |                          |                |   |
| Data inizio                                                                                                    | Posiziope         | Node           | Causa       |         |        |             | Utent   |           |                          |                | l |
| 2014/03/28 16:42:15                                                                                                    | (nul)             | MA-TP4-001     | USER LOGIN  |         |        |             | Admin   | atrator   |                          |                | Ĩ |
| 2014/03/28 16:34:21                                                                                                    | (nul)             | MA-TP4-001     | BACKUP      |         |        |             | 10000   | 0.5127752 |                          |                |   |
| 2014/03/28 16:32:14                                                                                                    | (NWI)<br>TP4      | MA-TP4-001     | MODIEV NODE |         |        |             | Admin   | ateator   |                          |                |   |
| 2014/03/28 16:09                                                                                                    | 100               | EM             | USER LOGIN  |         |        |             | Admin   | strator   |                          |                |   |
| 2014/03/28 16:06                                                                                                    |                   | EM             | USER_LOGOFF |         |        |             | Admin   | atrator   |                          |                |   |
| 2014/03/28 16:02:18                                                                                                    | (nul)             | MA-TP4-001     | NE_SYNC     |         |        |             |         |           |                          |                |   |
| 2014/03/28 16:00:06                                                                                                    | (nul)             | MA-1P4-001     | USER_LOGIN  |         |        |             | Agrin   | strator   |                          |                | - |
| 2014/03/28 15:51:49                                                                                                    | (nul)             | MA-TP4-001     | NE SYNC     |         |        |             |         |           |                          |                | 1 |
| 2014/03/28 15:36:18                                                                                                    | (nul)             | MA-TP4-001     | NE_SYNC     |         |        |             |         |           |                          |                |   |
| 2014/03/28 15:35                                                                                                    | TP4               | MA-TP4-001     | INSERT NODE |         |        |             | Admin   | strator   |                          |                |   |
| 2014/03/28 15:27                                                                                                    | Camera Climatica  | TS-4-LAB       | NODIFY NODE |         |        |             | Admin   | strator   |                          |                | - |
| 20/03/2014 15:25                                                                                                    | MACOL-ROMA        | MACO1-ROMA.    | DELETE HODE |         |        |             | Autoin  | atrator   |                          |                | - |
| 20/03/2014 15:25                                                                                                    | TP4               | TP4            | DELETE HODE |         |        |             | Agrin   | atrator   |                          |                |   |
| 2014/03/28 15:26                                                                                                    | TP4               | TP4            | NODIFY NODE |         |        |             | Admin   | atrator   |                          |                |   |
| 2014/03/28 15:26                                                                                                    | TP4               | MA002-MI-LAB   | HODIFY NODE |         |        |             | Admin   | strator   |                          |                | 1 |
| 28/03/2014 15/25                                                                                                    | MA176-ITO-LAB     | MATTG-ITA-LAB  | DELETE MODE |         |        |             | Admin   | strator   |                          |                |   |
| 28/03/2014 15:24                                                                                                    | 001               | 001            | DELETE NODE |         |        |             | Admin   | atrator   |                          |                |   |
| 2014/03/28 15:24                                                                                                    | Camera Climatica  | MA176-ITA-LAB- | NODIFY NODE |         |        |             | Admin   | atrator   |                          |                |   |
| 2014/03/28 13:55                                                                                                    |                   | EM             | USER_LOGIN  |         |        |             | Admin   | atrator   |                          |                |   |
| 2014/03/28 13:55                                                                                                    | 1.15              | EM             | USER_LOGOFF |         |        |             | UE002   | 555       |                          |                |   |
| 2014/03/28 13:53:18                                                                                                    | (nul)             | TS-SA-LAB      | USER LOGIN  |         |        |             | UE002   | 355       |                          |                |   |
| 2014/03/27 18:17                                                                                                    | No. of the second | EM             | USER LOGOFF |         |        |             | UEDDO   | 555       |                          |                | - |
| 2014/03/27 18:13:05                                                                                                    | (nul)             | MADO1-ROMA-    | USER LOGIN  |         |        |             | UE002   | 555       |                          |                | 1 |
| 2014/03/27 18:11:07                                                                                                    | (nul)             | EM             | USER LOGOFF |         |        |             | Admin   | atrator   |                          |                |   |
| 2014/03/27 18:10:22                                                                                                    | (out)             | MADO1-ROMA-    | USER LOGIN  |         |        |             | UE002   | 555       |                          |                | 1 |
| 2014/02/27 18:07:19                                                                                                    | (out)             | TS-SA-LAB      | LISER LOGIN |         |        |             | 1160002 | SCC       |                          |                |   |
| 2014/03/27 18:06:53                                                                                                    | (nul)             | TS-SA-LAB      | USER LOGIN  |         |        |             | UE002   | 555       |                          |                | - |
| 2014/03/27 18:06                                                                                                    |                   | EM             | USER LOGIN  |         |        |             | UE002   | 555       |                          |                |   |
| 2014/03/27 18:06                                                                                                    |                   | EM             | USER_LOGOFF |         |        |             | UE002   | 555       |                          |                |   |

Selezioni filtro:

- : Visualizzazione eventi riferiti a EM • Eventi EM
- Eventi NODO •
- : Visualizzazione eventi riferiti ai nodi configurati nella rete

La fla g'Refresh automatico' permette l'aggiornamento automatico della lista eventi, è consigliata la disabilitazione di quest'ultimo in fase di visualizzazione dello storico.

Per sfogliare la lista eventi è presente la selezione pagina seguita dalla posizione attuale e dal numero totale di pagine presenti.

Tramite la voce 'Cancella storico' è possibile rimuovere tutti gli eventi memorizzati.

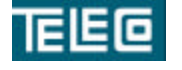

Il contenuto della presente monografia è proprietà riservata della TELECO S.p.A., Trezzano s/N. Ogni forma di riproduzione o divulgazione deve essere preventivamente autorizzata per iscritto. Il testo di questo documento può essere soggetto a modifiche senza alcun preavviso.

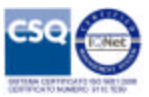

#### **Gestione nodo**

Per nodo si intende un qualsiasi sistema raggiungibile da EM tramite indirizzo IP Sistemi supportati:

- Sistema di telealimentazione (TA180)
- Sistema SHDSL multipair (TS608)
- Sistema multiplex (MX650)

Ogni nodo può essere raggiunto tramite Web browser per la normale configurazione e manutenzione. La connessione HTTP consente di realizzare tutte le attività di manutenzione e configurazione del sistema connesso. L'accesso al nodo avviene previo accesso e login al sistema EM che in base alle credenziali autorizza e definisce le possibilità operative. Il nodo viene inoltre interrogato da EM tramite SNMP per l'aggiornamento del database degli eventi e l'aggiornamento del database degli apparati con lo stato corrente. Infine EM esegue in manuale/automatico le operazioni di aggiornamento delle release sw e le operazioni di backup e restore.

#### Gestione sottonodi

Sono i sistemi connessi al nodo MASTER con cui condividono lo stesso indirizzo IP. I nodi SLAVE vengono raggiunti tramite il nodo MASTER (GATEWAY)

L'apparato MASTER realizza verso gli apparti SLAVE la funzione NAPT. In questo modo, a livello di centrale è possibile collegare fino a 64 sistemi utilizzando un solo indirizzo IP.

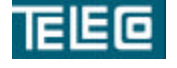

Il contenuto della presente monografia è proprietà riservata della TELECO S.p.A., Trezzano s/N. Ogni forma di riproduzione o divulgazione deve essere preventivamente autorizzata per iscritto. Il testo di questo documento può essere soggetto a modifiche senza alcun preavviso.

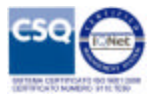

#### **Gestione accounts**

Durante la prima installazione viene creato in automatico l'utente con accesso completo:

- username: Administrator
- password: Ge037teleco

Se un account appartenente al gruppo Account manager accede alla GUI su EM verrà indirizzato sulla pagina che segue.

|                     |                     |                                     |         |             |           |            | Log out 'U                                      |
|---------------------|---------------------|-------------------------------------|---------|-------------|-----------|------------|-------------------------------------------------|
| CONCINENTS          |                     |                                     |         |             |           | Ev         | enti Accounts Impostazioni Mapy<br>Nuovo Ordina |
| Liste utenti config | erati               |                                     |         |             |           |            |                                                 |
|                     | Oata attivazione    | Data attivazione Scadenza in giorni |         | a in giorni |           | Livello di |                                                 |
| Username            | account             | password                            | account | password    | Membro di | reta       | State                                           |
| Administrator       | 2014/03/14 15:20    |                                     | -       |             | Admin     | ROOT       | -Section 1.5                                    |
| L UE001999          | 2014/03/14 16:58    |                                     | 2       |             | Viewer    | ROOT       | Disabilitato                                    |
| LE002999            | 2014/03/14 10:58    |                                     | 4       | 1           | Viewer    | ROOT       | Disabilitato                                    |
| L UE001555          | 2014/03/26 15:09    | 2014/03/26 15:09                    | 22      | -           | Operatore | Lombardia  |                                                 |
|                     | 2014/03/14 17:21    | 2014/03/14 17:24                    |         |             | Account   | ROOT       | [ONLINE]                                        |
| UE001777            | por aleging strengt | 2014/03/26 15:26                    | 1       | -           | Operatore | Lazio      |                                                 |
| UE001777            | 2014/03/26 15125    |                                     |         |             |           |            |                                                 |

Il contenuto web disponibile al gruppo **Account manager** facilita le operazioni di gestione accounts ed esclude le funzionalità di gestione allarmi e manutenzione della rete.

Cliccando sul link **Mappa** si accede alla pagina riassuntiva della disposizione dei livelli e apparati configurati

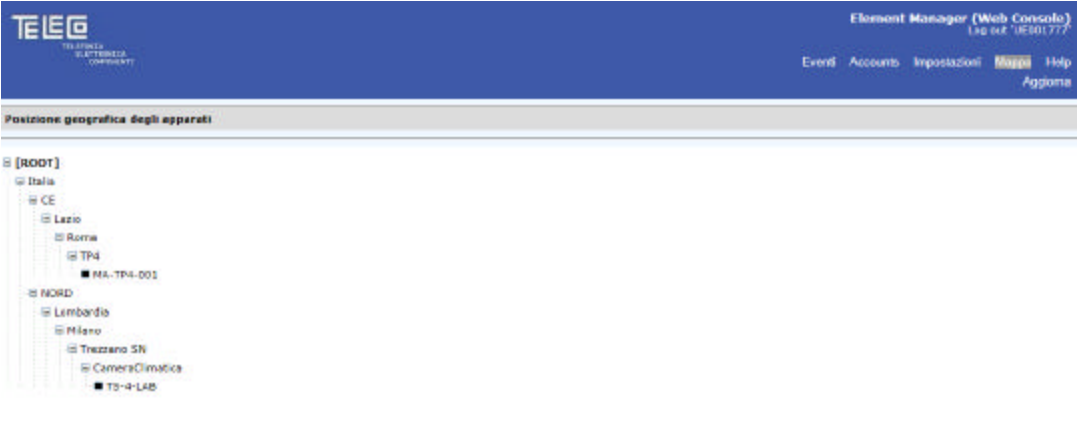

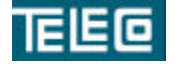

Il contenuto della presente monografia è proprietà riservata della TELECO S.p.A., Trezzano s/N. Ogni forma di riproduzione o divulgazione deve essere preventivamente autorizzata per iscritto. Il testo di questo documento può essere soggetto a modifiche senza alcun preavviso.

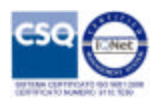

Cliccando sul link Eventi si accede alla pagina degli eventi di log memorizzati

| E@                     |                |       |              |                       |         | Element  | Manager (W   | eb Cor | usole<br>101.77 |
|------------------------|----------------|-------|--------------|-----------------------|---------|----------|--------------|--------|-----------------|
| In Provide Internation |                |       |              |                       | Eveni   | Accounts | Impostazioni | Марра  | Hk<br>ggior     |
| STORICO ENTRET         |                |       |              |                       |         |          |              |        |                 |
| STOREO EVENTS          |                |       |              | Asherb automation /7  | 077     |          |              | _      |                 |
|                        |                |       |              | Refresh automatico (a | 0.1     |          |              | _      |                 |
| MIEVent EP4 LIEVent    | 6 1000         |       |              | LINIDVA               |         |          |              |        |                 |
| Selezione pagina: << 1 | 107>>          |       |              |                       |         |          |              |        |                 |
| Risultato della ricero | cai 213 eventi |       |              |                       |         |          |              |        |                 |
| Data inizio            | Posiziope      | Nedo  | Crusa        |                       | Uterte  |          |              |        |                 |
| 2014/03/28 17/20       | geografica     | EN    | USER LOGIN   |                       | UE001   | 27       |              | _      |                 |
| 2014/03/28 17:20       |                | EN    | USER_LOGOFF  |                       | Admini  | strator  |              |        |                 |
| 2014/03/28 16:09       |                | 514   | USER_LOGIN   |                       | Admini  | strator  |              | _      |                 |
| 2014/03/28 13:55       |                | EM    | USER LOGIN   |                       | Admini  | strator  |              |        |                 |
| 2014/03/28 13:55       |                | EM    | USER_LOGOFF  |                       | UE002   | 55       |              |        |                 |
| 2014/03/28 13:34       |                | EH    | USER_LOGIN   |                       | UE002   | 55       |              |        |                 |
| 2014/03/27 18:11:87    | (aul)          | EM    | USER LOGOFF  |                       | Admini- | trator.  |              | _      |                 |
| 2014/03/27 18:06       | Com 2          | EM    | USER LOGIN   |                       | UE002   | 55       |              |        |                 |
| 2014/03/27 18:06       |                | EPH   | USER LOOOFF  |                       | UE0023  | 55       |              | _      |                 |
| 2014/02/27 17:55       |                | PM    | USER LOGIN   |                       | LEO02   | trator   |              | _      |                 |
| 2014/03/27 17:35       |                | EM    | USER LOGIN   |                       | UE002   | 55       |              |        |                 |
| 2014/03/27 17:14       |                | 214   | USER_LOGIN   |                       | UE002   | 55       |              |        |                 |
| 2014/03/27 16:41       |                | 50    | USER LOGIN   |                       | UEOCZ   | 22       |              |        |                 |
| 2014/03/27 16:37       |                | EN    | USER LOGIN   |                       | UE002   | 55       |              |        |                 |
| 2014/03/27 16:36       |                | EM    | USER_LOGOFF  |                       | UE0021  | 55       |              |        |                 |
| 2014/03/27 15:57       |                | CPN   | USER LOGIN   |                       | UE002   | 35       |              |        |                 |
| 2014/03/27 15:56       |                | EH.   | USER LOGIN   |                       | LEGCO   | 55       |              |        |                 |
| 2014/03/27 15:56       |                | 214   | USER_LOGOFF  |                       | UE0023  | 55       |              |        |                 |
| 2014/03/27 14:48       |                | EM    | USER_LOGIN   |                       | UE002   | 55       |              | _      |                 |
| 2014/03/27 14:40       |                | 224   | USER LOGIN   |                       | LEGER   | 30       |              |        |                 |
| 2014/03/27 14:28       |                | EH    | USER_LOGIN   |                       | UE002   | 55       |              |        |                 |
| 2014/03/27 14:16       |                | EN    | USER_LOGIN   |                       | LIE002  | 55       |              |        |                 |
| 2014/03/27 14/15       |                | Chi a | USER LOGON   |                       | UE002   |          |              | _      |                 |
| 2014/03/27 13:36       |                | EM    | USER LOGIN   |                       | UE0025  | 55       |              | _      |                 |
| 2014/02/22 12:24:80    | Card N         | Chief | LICER LOCOFF |                       | 160020  | 100      |              |        |                 |

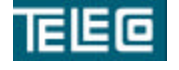

Il contenuto della presente monografia è proprietà riservata della TELECO S.p.A., Trezzano s/N. Ogni forma di riproduzione o divulgazione deve essere preventivamente autorizzata per iscritto. Il testo di questo documento può essere soggetto a modifiche senza alcun preavviso.

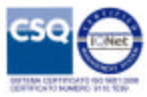

#### Form per la creazione dell'account

Cliccando il link Nuovo nella pagina Accounts è possibile creare un nuovo account.

| 60                                      |                                                                                                    |        |      | Elemen   | t Manager (Web Cor<br>Log out 'UEG   |
|-----------------------------------------|----------------------------------------------------------------------------------------------------|--------|------|----------|--------------------------------------|
| TUSTICATION<br>10. TEMATON<br>(galower) |                                                                                                    |        | Even | Accounts | Impostazioni Mappa<br>Nuovo Ordina i |
|                                         |                                                                                                    |        |      |          |                                      |
| Gestione Account                        |                                                                                                    |        |      |          |                                      |
| Generalità                              |                                                                                                    |        |      |          |                                      |
| Nome                                    |                                                                                                    |        |      |          |                                      |
| Cognome                                 |                                                                                                    |        |      |          |                                      |
| Descrizione                             |                                                                                                    |        |      |          |                                      |
| Indirizzi                               |                                                                                                    |        |      |          |                                      |
| Tel.                                    |                                                                                                    |        |      |          |                                      |
| E-mail:                                 |                                                                                                    |        |      |          |                                      |
| Account                                 |                                                                                                    |        |      |          |                                      |
| Username                                |                                                                                                    |        |      |          |                                      |
| Password                                |                                                                                                    |        |      |          |                                      |
| Avanzale                                |                                                                                                    | - 10-  |      |          |                                      |
| Rimozione automatica se disabilitato    | Abilitata, verifica ogni                                                                                        | ✓ mesi |      |          |                                      |
| Scadenza account                        | 🗆 Abilitata, validità                                                                                           | giomi  |      |          |                                      |
| Scadenza password                       | Abilitata, validită                                                                                             | giomi  |      |          |                                      |
| Profilo                                 | and the second second                                                                                           | ejet   |      |          |                                      |
| Hembro di                               | × *                                                                                                    |        |      |          |                                      |
| Livello di appartenenza                 | ~                                                                                                    |        |      |          |                                      |
| State attuale                           | 199 - 199 - 199 - 199 - 199 - 199 - 199 - 199 - 199 - 199 - 199 - 199 - 199 - 199 - 199 - 199 - 199 - 199 - 199 |        |      |          |                                      |
| A NUOVO ACCOUNT                         |                                                                                                    |        |      |          |                                      |
| Agolungi                                |                                                                                                    |        |      |          |                                      |
|                                         |                                                                                                    |        |      |          |                                      |

I campi in grassetto sono necessari per la creazione dell'account, i rimanenti sono facoltativi.

Descrizione dei campi presenti

- 1. Nome : informazioni generali
- 2. Cognome : informazioni generali
- 3. Descrizione : informazioni generali
- 4. Tel. : informazioni generali
- 5. E-mail : informazioni generali
- 6. Username : username assegnata per l'accesso
- 7. **Password** : password assegnata, valida solo per il primo accesso
- 8. Rimozione automatica se disabilitato : funzione automatica per la rimozione account non attivi
- 9. Scadenza account : funzione automatica per la scadenza dell'account
- 10. Scadenza password : funzione automatica per la scadenza della password
- 11. **Membro di** : assegnazione gruppo di appartenenza, quali Admin/Operatore/Account manager/Viewer
- 12. Livello di appartenenza : assegnazione livello geografico
- 13. Stato attuale : riassuntivo stato attuale dell'account selezionato

Cliccando il tasto Aggiungi si conferma l'account con le credenziali rel form.

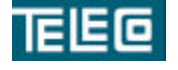

Il contenuto della presente monografia è proprietà riservata della TELECO S.p.A., Trezzano s/N. Ogni forma di riproduzione o divulgazione deve essere preventivamente autorizzata per iscritto. Il testo di questo documento può essere soggetto a modifiche senza alcun preavviso.

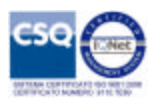

#### Form per la gestione dell'account

Cliccando il link corrispondente all'account desiderato nella colonna **Username**, nella pagina **Accounts**, è possibile accedere al form contenente le impostazioni attuali

| 6                                    |                                     | Element Manager (Web Console)<br>Log set 'UE001777                      |
|--------------------------------------|-------------------------------------|-------------------------------------------------------------------------|
| THINGS (MARKED)                      |                                     | Eventi Accounts Impostazioni Mappa Help<br>UED02555 Nuovo Ordina Elence |
|                                      |                                     |                                                                         |
| Gestione Account                     |                                     |                                                                         |
| Generalità                           |                                     |                                                                         |
| Nome                                 |                                     |                                                                         |
| Cognome                              |                                     |                                                                         |
| Descrizione                          | No. No.                             |                                                                         |
| Indirizzi                            |                                     |                                                                         |
| Tel.                                 |                                     |                                                                         |
| E-mail:                              |                                     |                                                                         |
| Account                              |                                     |                                                                         |
| Username                             | UE002555                            |                                                                         |
| Password                             | ••••••                              |                                                                         |
| Avanzate                             |                                     |                                                                         |
| Rimozione automatica se disabilitato | 🗌 Abilitata, verifica ogni 🛛 💙 mesi |                                                                         |
| Scadenza account                     | Abilitata, validită giomi           |                                                                         |
| Scadenza password                    | Abilitata, validità giomi           |                                                                         |
| Profile                              |                                     |                                                                         |
| Membro di                            | Operatore 🗸 😵                       |                                                                         |
| Livello di appartenenza              | Lazio 🗸                             |                                                                         |
| Stato attuale                        |                                     |                                                                         |
| ATTNO                                |                                     |                                                                         |
|                                      |                                     |                                                                         |
| Modifica                             |                                     |                                                                         |
| Lisabeta account                     |                                     |                                                                         |
| Rimuovi                              |                                     |                                                                         |

I campi in grassetto sono necessari per la modifica dell'account, i rimanenti sono facoltativi. I campi contrassegnati con l'icona di divieto non sono modificabili.

#### Descrizione del campo in lettura Stato attuale

- Attivo : account funzionante con password privata
- Cognome : informazioni generali
- Descrizione : informazioni generali
- Tel. : informazioni generali
- E-mail : informazioni generali
- Username : username assegnata per l'accesso
- **Password** : password assegnata, valida solo per il primo accesso
- Rimozione automatica se disabilitato : funzione automatica per la rimozione account non attivi
- Scadenza account : funzione automatica per la scadenza dell'account
- Scadenza password : funzione automatica per la scadenza della password
- **Membro di** : assegnazione gruppo di appartenenza, quali Admin/Operatore/Account manager/Viewer
- Livello di appartenenza : assegnazione livello geografico
- Stato attuale : riassuntivo stato attuale dell'account selezionato

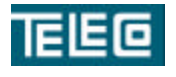

Il contenuto della presente monografia è proprietà riservata della TELECO S.p.A., Trezzano s/N. Ogni forma di riproduzione o divulgazione deve essere preventivamente autorizzata per iscritto. Il testo di questo documento può essere soggetto a modifiche senza alcun preavviso.

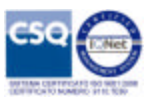

A seconda dello stato attuale vengono abilitate le funzioni applicabili all'account.

Tramite tasto Modifica si confermano le informazioni contenute nel form.

Tramite tasto **Disabilita account** si conferma la disabilitazione dell'account, in questo modo il sistema non permetterà l'accesso.

Tramite tasto Rimuovi si conferma la rimozione definitiva dell'account.

Nel caso di selezione di un account disabilitato verrà visualizzato il seguente stato

| Account                                                                   |                                                      |                    |
|---------------------------------------------------------------------------|------------------------------------------------------|--------------------|
| Username                                                                  | UE001999 🛇                                           |                    |
| Password                                                                  |                                                      |                    |
| Avanzate                                                                  |                                                      |                    |
| Rimozione automatica se disabilitato                                      | 🗹 Abilitata, verifica ogni 🌀 💙 mesi                  |                    |
| Scadenza account                                                          | Abilitata, validità 2 giorni                         |                    |
| Scadenza password                                                         | Abilitata, validità giorni                           |                    |
| Profile                                                                   |                                                      |                    |
| Membro di                                                                 | Viewer 🗸 🔹                                           |                    |
| Livello di appartenenza                                                   | ROOT V                                               |                    |
| Stato attuale                                                             |                                                      |                    |
|                                                                           |                                                      |                    |
| LISABILITATO (Digitare une nuova pass<br>Modifica                         | word e premere il tasto 'Modifica' per abilitare nuo | vamente l'account) |
| DISABILITATO (Digitare una nuova pass     Modifica     Disabilita account | word e premere il tasto 'Modifica' per abilitare nuo | vamente (account)  |

In questo caso per riabilitare l'account sarà necessario impostare una nuova password, valida solo per il primo accesso.

Nel caso di selezione di un account attivo con pa ssword scaduta verrà visualizzato il seguente stato

| Account                              |                                      |
|--------------------------------------|--------------------------------------|
| Username                             | UE003555 🛇                           |
| Password                             | ••••••                               |
| Avanzate                             |                                      |
| Rimozione automatica se disabilitato | 🗌 Abilitata, verifica ogni 🛛 💙 mesi  |
| Scadenza account                     | Abilitata, validità giorni           |
| Scadenza pasaword                    | Abilitata, validità 7 giorni         |
| Profilo                              |                                      |
| Membro di                            | Operatore 💙 🕉                        |
| Livello di appartenenza              | Lombardia 🗸                          |
| Stato attuale                        |                                      |
| A PASSWORD SCADUTA (Richiesta di c   | cambio password al prossimo accesao) |
| Modifica                             |                                      |
| Medifica<br>Disabilita account       |                                      |

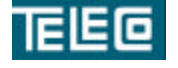

Il contenuto della presente monografia è proprietà riservata della TELECO S.p.A., Trezzano s/N. Ogni forma di riproduzione o divulgazione deve essere preventivamente autorizzata per iscritto. Il testo di questo documento può essere soggetto a modifiche senza alcun preavviso.

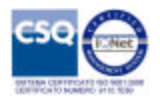

#### **Gestione Backup**

Il sistema consente di eseguire manualmente o in automatico il backup dei singoli apparati.

Cliccando sul link Gestione backup sulla selezione dell'apparato nella pagina Mappa si accede alla pagina seguente

| Onese (set)                                                                |                                                       |                                                      |                                                                 |                | Aggi      | ma l |
|----------------------------------------------------------------------------|-------------------------------------------------------|------------------------------------------------------|-----------------------------------------------------------------|----------------|-----------|------|
| Impostazioni BACKI                                                         | IP cul nodoi M                                        | A-TP1-001                                            |                                                                 |                |           |      |
| Automatico                                                                 | Programma                                             | ets, alle ore 16 mm                                  | ub 32                                                           |                | E         |      |
| Hanuala                                                                    | Esegula                                               | desso                                                |                                                                 |                | 5         |      |
|                                                                            |                                                       |                                                      |                                                                 |                |           |      |
| State                                                                      | Standby                                               |                                                      |                                                                 |                |           |      |
| State                                                                      | Standby                                               |                                                      |                                                                 |                |           |      |
| State<br>Stonce BACKUP sal                                                 | Standby<br>Rođej MA-TP4-                              | -091                                                 |                                                                 |                |           |      |
| Storico BACKUP sal<br>Data<br>31/01/2014 05:08                             | Standby<br>node: MA-TP4-<br>Tiso<br>BACKUP            | 091<br>Esito                                         | Note (campo modificabile)                                       | Lacoh          | Restore 1 |      |
| State<br>Stoney BACKUP sal<br>Data<br>31/01/2014 08:08<br>25/01/2014 18:34 | Standby<br>node: PIA-TP4-<br>Tiso<br>BACKUP<br>BACKUP | 091<br>Esito<br>[office]<br>Completato<br>Completato | Note (campo madificabile)<br>Manuala<br>Manuala, backup di tast | app/)<br>(400) | restore   |      |

E' possibile verificare la configurazione del backup automatico

I file di backup vengono mantenuti fino a 30 giorni dopo l'archiviazione, allo scadere di tale periodo verranno rimossi definitivamente dal disco fisso.

Descrizione delle colonne nello storico:

- Data : riferimento temporale alla data di acquisizione file
- Tipo : tipo di attività sul backup
  - o Backup
  - o Restore
- Esito : risultato dell'attività richiesta
  - Completato : operazione completata con successo
  - o [offline] Completato : operazione completata con successo (nodo non raggiungibile)
  - Errore : operazione interrotta, indicazione codice di errore
- Note : informazioni aggiuntive modificabili solo nel caso di backup automatico
- Restore: avvio restore del backup selezionato, la configurazione del nodo verrà sovrascritta .

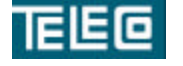

Il contenuto della presente monografia è proprietà riservata della TELECO S.p.A., Trezzano s/N. Ogni forma di riproduzione o divulgazione deve essere preventivamente autorizzata per iscritto. Il testo di questo documento può essere soggetto a modifiche senza alcun preavviso.

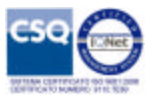

Nella riga di **Stato** vengono visualizzate le attività di backup/restore in corso, lo stato **Standby** indica che non ci sono attività in corso sul nodo.

Ogni attività di backup genera un evento, memorizzato e visualizzato nella pagina Eventi della GUI.

| Data inizio         | Posizione<br>geografica | Nodo       | Causa  |  |
|---------------------|-------------------------|------------|--------|--|
| 2014/03/31 09:08:26 | (null)                  | MA-TP4-001 | BACKUP |  |
|                     | 2 III                   |            |        |  |

#### Aggiornamento firmware apparati

L'archivio firmware su server è organizzato in cartelle.

Per accedere all'archivio firmware tramite FTP sono necessarie le credenziali di accesso per la gestione firmware.

Credenziali di default: username:ftpuser password:pswuser

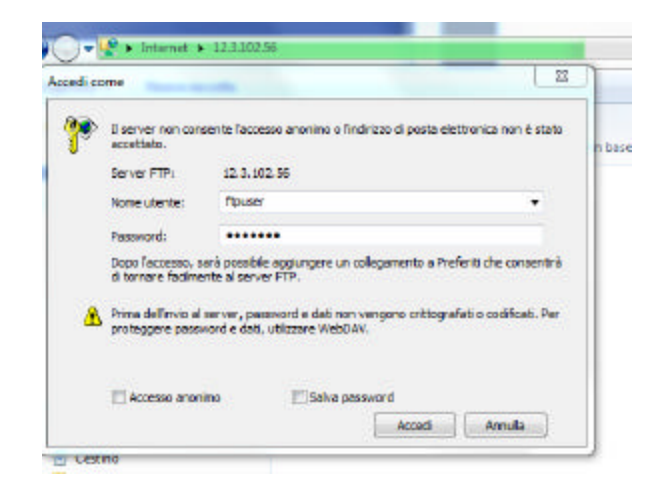

I firmware presenti nel percorso firmware saranno accessibili da GUI per la loro pubblicazione.

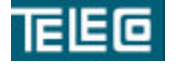

Il contenuto della presente monografia è proprietà riservata della TELECO S.p.A., Trezzano s/N. Ogni forma di riproduzione o divulgazione deve essere preventivamente autorizzata per iscritto. Il testo di questo documento può essere soggetto a modifiche senza alcun preavviso.

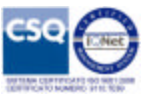

| internet | 12,5,102,50 |                   |
|----------|-------------|-------------------|
|          |             |                   |
|          |             |                   |
|          |             |                   |
|          |             | A00023 V1 0 5.BIN |
|          |             |                   |
|          |             | A00023_V1_0_6.BIN |
|          |             | F00023_V1_0_0.BIN |

Accedendo alla pagina **Firmware** è possibile visualizzare le release firmware pubblicate.

| EG                                                                                                    |                 |                     |              |                   |                  |         |        |          |          | Element            | Manager (W                    | eb Consol<br>Administrat |
|----------------------------------------------------------------------------------------------------|-----------------|---------------------|--------------|-------------------|------------------|---------|--------|----------|----------|--------------------|-------------------------------|--------------------------|
| and the second                                                                                                    | NU CONTRACT     |                     |              |                   |                  | Allarmi | Eventi | Firmword | Cerca    | Accounts<br>Carica | Impostazioni<br>In svoigiment | Mappe Hi<br>Selecto      |
|                                                                                                    |                 |                     |              |                   |                  |         |        |          |          |                    |                               |                          |
| Posiz                                                                                                    | ione geograf    |                     | ~            |                   |                  |         |        |          |          |                    |                               |                          |
| Reina                                                                                                    | as firmware dis | ponibili sul selve  | ur           |                   |                  |         |        |          |          |                    |                               |                          |
| and the second value of the second value of th | Tipe            | Apparato            | Versiam      | s Nome file       | Descrizione      | 1       |        | Pu       | bblicato | and the second     |                               | 100                      |
|                                                                                                    | Applicativo     | MA177               | 1.0.4        | A00028_V1_0_4.50V | beat downgrade   |         |        | 201      | 4/03/17  | 14:50:13           |                               |                          |
|                                                                                                    | Applicativo     | NA177               | 1.0.5        | A30028_V1_0_5.53V | Release di febb  | nca     |        | 201      | 4/03/17  | 14:51:16           |                               |                          |
| Lista                                                                                                    | apparati compa  | tibili con la sele: | tions firmwa | ire .             |                  |         |        |          |          |                    |                               |                          |
|                                                                                                    | Nodo            |                     | Indirizzo    | o IP Livello      | Firmware in coda |         |        |          |          |                    |                               |                          |
| 11                                                                                                    | -               |                     |              |                   |                  |         |        |          |          |                    |                               | _                        |
|                                                                                                    |                 |                     |              |                   |                  |         |        |          |          |                    |                               |                          |
|                                                                                                    |                 |                     |              |                   |                  |         |        |          |          |                    |                               |                          |
|                                                                                                    |                 |                     |              |                   |                  |         |        |          |          |                    |                               |                          |
|                                                                                                    |                 |                     |              |                   |                  |         |        |          |          |                    |                               |                          |
|                                                                                                    |                 |                     |              |                   |                  |         |        |          |          |                    |                               |                          |

A questo livello è possibile selezionare la posizione geografica, successivamente i firmware per i quali si vuole eseguire la ricerca tra gli apparati presenti in rete compatibili con le selezioni.

Esempio di selezione release precedente delmodulo allarmi

| Relea | ise firmware dis | ponibili sul selve |          |       |                   |      |  |
|-------|------------------|--------------------|----------|-------|-------------------|------|--|
|       | Tipe             | Apparato           | Version  | e Nor | ne file           |      |  |
| 4     | Applicativo      | MA177              | 1.0.4    | A00   | A00028_V1_0_4.BIN |      |  |
|       | Applicativo      | MA177              | 1.0.5    | A00   | A00026_V1_0_5.5IN |      |  |
|       | Nodo             |                    | Indirizz | o IP  | Livello           | Firm |  |
|       |                  | 12.3.102.91 TP4    |          |       |                   |      |  |

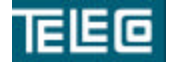

Il contenuto della presente monografia è proprietà riservata della TELECO S.p.A., Trezzano s/N. Ogni forma di riproduzione o divulgazione deve essere preventivamente autorizzata per iscritto. Il testo di questo documento può essere soggetto a modifiche senza alcun preavviso.

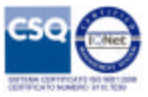

Il tasto **Applica firmware ai NODI selezionati** avvia la procedura di aggiornamento firmware, sarà possibile visualizzare le attività di download cliccando sulla voce del menù **In svolgimento..** 

| Convolution  |                    |             |                              | Allami Eventi <b>Hittwata</b> Cerca | Accounts Impostazioni Mappa Help |
|--------------|--------------------|-------------|------------------------------|-------------------------------------|----------------------------------|
|              |                    |             |                              |                                     | Carlos. In avaightion Selectione |
| tists second | an and \$ in match |             |                              |                                     |                                  |
| Nodo         | Indiriz            | zo IP Livel | lio<br>more Firmwars in code | Stato di avanzamento                |                                  |
| BA-TP        | 4-001 12.3.10      | 2.91 174    | A00028_V1_0_4.53             | Lettere                             | Arnulle                          |

La pubblicazione dei firmware viene eseguita cliccando sulla voce del menù **Carica.**, tramite il form che segue

| TEL | 50                                       |   |           |                        |       | Element            | Manager (We<br>Log sut           | sh Console)<br>Administrator |
|-----|------------------------------------------|---|-----------|------------------------|-------|--------------------|----------------------------------|------------------------------|
|     | KUTHORNA<br>KUTHORNA<br>Managara         |   | Allarmi E | venti <b>Firmirare</b> | Cerca | Accounts<br>Carlos | Impostazioni I<br>In svolgimento | Mappa Help<br>Selarione      |
|     |                                          |   |           |                        |       |                    |                                  |                              |
|     | Gestione firmware                        |   |           |                        |       |                    |                                  |                              |
|     | Tipo di file                             | × |           |                        |       |                    |                                  |                              |
|     | Tipo di apparato                         | ~ |           |                        |       |                    |                                  |                              |
|     | Nome file binario                        |   |           |                        |       |                    |                                  |                              |
|     | Descriptions                             |   |           |                        |       |                    |                                  |                              |
|     | Inoltra richisota per la presa in carico |   |           |                        |       |                    |                                  |                              |

Inserendo i dati necessari alla pubblicazione e premendo il tasto **Inoltra richiesta** sarà possibile avviare la pubblicazione del firmware corrispondente.

Il nome del file binario deve presentare il percorso completo all'interno dalla cartella /bin

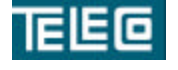

Il contenuto della presente monografia è proprietà riservata della TELECO S.p.A., Trezzano s/N. Ogni forma di riproduzione o divulgazione deve essere preventivamente autorizzata per iscritto. Il testo di questo documento può essere soggetto a modifiche senza alcun preavviso.

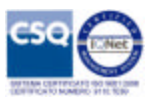

Esempio di pubblicazione firmware :

Inserimento dati e inoltro richiesta

| Tipo di file      | Enga                |  |  |
|-------------------|---------------------|--|--|
|                   | rpga 👻              |  |  |
| Tipo di apparato  | MA177 🗙             |  |  |
| Nome file binario | F00023_V1_0_0.BIN   |  |  |
| Descrizione       | Release di fabbrica |  |  |

#### Verifica esito della richiesta

|      | Gestione fi                                                                                           | irmware                                                                                                    |                                                  |                                   |                                 |                     |
|------|----------------------------------------------------------------------------------------------------|----------------------------------------------------------------------------------------------------|--------------------------------------------------|-----------------------------------|---------------------------------|---------------------|
|      | Tipo di file                                                                                          |                                                                                                    |                                                  | ×                                 |                                 |                     |
|      | Tipo di appa                                                                                          | irato                                                                                                    |                                                  | ×                                 | 20                              |                     |
|      | Nome file bi                                                                                          | nario                                                                                                    |                                                  |                                   |                                 |                     |
|      | Descrizione                                                                                           |                                                                                                    |                                                  |                                   |                                 |                     |
|      | Inoltra rich                                                                                          | iesta per la pres                                                                                               | ia in carico                                     |                                   |                                 |                     |
|      | Verifica ca<br>- Tipo di fi<br>- Tipo di a<br>- Nome fili<br>- Descrizio<br>Richiesta i<br>Il sistema | ompi inseriti:<br>le : Fpga/2<br>pparato : MA<br>e binari : FOD<br>one : Release<br>inoltrata<br>verificherà il | 177/28<br>023_V1_0_<br>di fabbrica<br>firmware : | 0.8IN<br>selezionato e provvederà | alla publicazione nella tabella | dei firmwore.       |
| sizi | one geograf                                                                                           | Visua                                                                                                    |                                                  | one della presa ir                | n carico del nuovo fi           | rmware              |
| eas  | e firmware dis                                                                                        | ponibili sul selv                                                                                               | er                                               |                                   |                                 |                     |
|      | Tipo                                                                                                  | Apparato                                                                                                    | Version                                          | e Nome file                       | Descrizione                     | Pubblicato          |
|      | Applicativo                                                                                           | MA177                                                                                                    | 1.0.4                                            | A00028_V1_0_4.8IN                 | test downgrade                  | 2014/03/17 14:50:13 |
|      | Applicativo                                                                                           | MA177                                                                                                    | 1.0.5                                            | A00028_V1_0_5.BIN                 | Release di fabbrica             | 2014/03/17 14:51:16 |
|      | rpge                                                                                                  | M8177                                                                                                    | 10                                               | P00025_V1_0_0/64N                 | Kelease of rapprica             | In corso.           |
|      | ipparati compa                                                                                        | tibili con la sele                                                                                              | zione firmw                                      | are                               |                                 |                     |
|      | Nodo                                                                                                  |                                                                                                    | Indiriza                                         | to IP Livelle Fir                 | mware in coda                   |                     |
| _    | -                                                                                                    |                                                                                                    | -                                                |                                   |                                 |                     |
|      |                                                                                                    |                                                                                                    |                                                  |                                   |                                 |                     |
|      |                                                                                                    | Visu                                                                                                    | alizzazi                                         | one della pubblic                 | cazione del nuovo fir           | rmware              |
| siz  | ione geogra                                                                                           | fica :                                                                                                    | ×                                                | ]                                 |                                 |                     |
| lea  | se firmware di                                                                                        | sponibili sul sel                                                                                               | lver                                             |                                   |                                 |                     |
|      | Tipo                                                                                                  | Apparato                                                                                                    | Versio                                           | ne Nome file                      | Descrizione                     | Pubblicate          |
|      | Applicativo                                                                                           | MA177                                                                                                    | 1.0.4                                            | A00028_V1_0_4.BIN                 | test downgrade                  | 2014/03/17 14:50:13 |
|      | Applicativo                                                                                           | MA177                                                                                                    | 1.0.5                                            | A00028_V1_0_5.BIN                 | Release di fabbrica             | 2014/03/17 14:51:16 |
|      | rpga                                                                                                  | PIA176                                                                                                    | 1.0.0                                            | P00052_V1_0_0.8IN                 | Release di fabbrica             | 2014/03/31 10:12:19 |
| ta   | apparati compa                                                                                        | atibili con la sel                                                                                              | lezione firmv                                    | vare                              |                                 |                     |
|      | Node                                                                                                  |                                                                                                    | Indiriz                                          | zo IP Livello F                   | imiware in coda                 |                     |
|      |                                                                                                    |                                                                                                    |                                                  | superiore                         |                                 |                     |

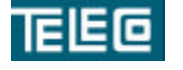

Il contenuto della presente monografia è proprietà riservata della TELECO S.p.A., Trezzano s/N. Ogni forma di riproduzione o divulgazione deve essere preventivamente autorizzata per iscritto. Il testo di questo documento può essere soggetto a modifiche senza alcun preavviso.

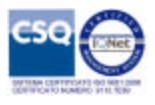